# M16C/62P Compact Emulator

# S3062PT-CPE

Compact Emulator with Real-time Trace User's Manual

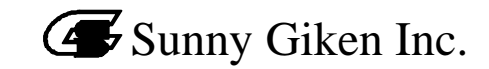

#### Keep safety first in your circuit designs!

• Sunny Giken Inc. puts the maximum effort into making semiconductor products better and more reliable, but there is always the possibility that trouble may occur with them. Trouble with semiconductors may lead to personal injury, fire or property damage. Remember to give due consideration to safety when making your circuit designs, with appropriate measures such as (i) placement of substitutive, auxiliary circuits, (ii) use of non-flammable material or (iii) prevention against any malfunction or mishap.

#### Precautions to be taken when using this manual

- These materials are intended as a reference to assist our customers in the selection of the Sunny Giken Inc. product best suited to the customer's application; they do not convey any license under any intellectual property rights, or any other rights, belonging to Sunny Giken Inc.
- Sunny Giken Inc. assumes no responsibility for any damage, or infringement of any third-party's rights, originating in the use of any product data, diagrams, charts, programs, algorithms, or circuit application examples contained in these materials.
- All information contained in these materials, including product data, diagrams, charts, programs and algorithms represents information on products at the time of publication of these materials, and is subject to change by Sunny Giken Inc. without notice due to product improvements or other reasons. It is therefore recommended that customers check the latest product information and pay attention to the information published by Sunny Giken Inc. in various means, including Sunny Giken Homepage (http://www.sunnygiken.co.jp/english/) before purchasing a product listed herein.
- Sunny Giken Inc. assumes no responsibility for any damage, liability or other loss resulting from the information contained herein.
- When using any or all of the information contained in these materials, including product data, diagrams, charts, programs, and algorithms, please be sure to evaluate all information as a total system before making a final decision on the applicability of the information and products. Sunny Giken Inc. assumes no responsibility for any damage, liability or other loss resulting from the information contained herein.
- All products of Sunny Giken Inc. are not designed or manufactured for use in a device or system that is used under circumstances in which human life is potentially at stake. Please contact Sunny Giken Inc. when considering the use of a product contained herein for any specific purposes, such as apparatus or systems for transportation, vehicular, medical, aerospace, nuclear, or undersea repeater use.
- The prior written approval of Sunny Giken Inc. is necessary to reprint or reproduce in whole or in part these materials.
- If these products or technologies are subject to the Japanese export control restrictions, they must be exported under a license from the Japanese government and cannot be imported into a country other than the approved destination. Any diversion or re-export contrary to the export control laws and regulations of Japan and/or the country of destination is prohibited.
- Please contact Sunny Giken Inc. for further details of these materials or the products contained therein.

#### Precautions to be taken when using this product

- This product is a development support tool you can use in your program development and evaluation steps. When development of your program is completed, always be sure to verify its operation by board-based evaluation and test before putting it into mass production.
- Sunny Giken Inc. will not assume any responsibility for the results arising from the use of the product.
- Sunny Giken Inc. will respond to customer requests for the product, with expenses borne by Sunny Giken Inc. or the customer, as follows:
  - (1) Repair or replacement of the product when it is found faulty
  - (2) Modification of nonconformity when the product contains nonconformity
- This product has been developed by assuming its use for program development and evaluation in laboratories. Therefore, it does not fall under the application of electrical equipment control laws and protection against electromagnetic interference when used in Japan.

#### Contact point for inquiries of the contents of the product and manual

For inquiries about the contents of the product or this manual, fill in the "Technical Support Application Form" included in the manual and fax it to our dealer, Renesas Technology Corporation's technical support desk. When sending an email, write the same items of the "Technical Support Application Form" and send it to Renesas Technology Corporation's support desk (support\_apl@renesas.com).

[Maker] Sunny Giken Inc.

[Dealer] Renesas Technology Corporation

[Technical Support] support\_apl@renesas.com

[User Registration] info@sunnygiken.co.jp

[Homepage] http://www.sunnygiken.co.jp/english/

### Preface

Thank you for purchasing the S3062PT-CPE. S3062PT-CPE is a compact emulator with the real-time trace function for M16C/62P of M16C/62 group.

This User's Manual mainly describes specifications of the S3062PT-CPE, how to set up and operate it. For details of the following products, which are used with the S3062PT-CPE, please refer to online manuals attached to each product.

- Emulator debugger: PD30S
- C compiler: NC30WA Entry Version.
- Integrated development environment: TM

If you have any question or doubt about this product, please contact Sunny Giken Inc..

### To use the product properly

#### Precautions for Safety

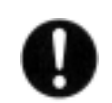

• In both this User's Manual and on the product itself, several icons are used to ensure proper handling of this product and also to prevent injuries to you or other persons, or damages to your properties.

•The icons' graphic images and their meanings are given in "Chapter 1. Precautions for Safety". Be sure to read this chapter and understand it before using the product.

### Terminology

Some specific words used in this User's Manual are defined as follows:

#### Emulator

This means the S3062PT-CPE (this product).

#### • Emulator system

This means the emulator system built around the S3062PT-CPE emulator. The minimum S3062PT-CPE emulator system is configured with an emulator, host machine and emulator debugger.

#### • Host machine

This means a personal computer used to control the emulator.

#### • Emulator debugger

This means a software tool, PD30S to control the emulator from the host machine through an communications interface.

#### • Emulate MCU

This means the internal microcomputer mounted on the emulator which is operated in the specific mode exclusively for tools.

#### • Target MCU

This means the microcomputer you are going to debug.

#### • Target system

This means an operation application system using the microcomputer to be debugged.

#### • '\*' after a signal name

The symbol "\* " that is put after a signal name is used to show active LOW signal.

(e.g. RESET\* :Reset signal.)

#### • Vcc1, Vcc2 pins

For both Vcc1, and Vcc2 pins, Vcc indicates the power supply voltage of the target MCU.

### Contents

| Chapter 1. Precautions for Safety                                | 7  |
|------------------------------------------------------------------|----|
| 1.1 Safety Symbols and Meanings                                  | 8  |
| Chapter 2. Usage                                                 |    |
| 2.1 Name of Each Part                                            |    |
| (1) System Configuration.                                        |    |
| (2) Name of Each Part of Emulator                                |    |
| 2.2 Starting Up the Emulator                                     |    |
| 2.3 Emulator Initial Setup                                       |    |
| (1) Selection Switches                                           |    |
| 2.4 Connecting the Emulator System                               |    |
| (1) Connecting the PC Connecting Cable                           |    |
| (2) Connecting the DC Cable                                      |    |
| 2.5 Connecting the Target System (as occasion demands)           |    |
| (1)Standard Connection                                           |    |
| 2.6 Turning On the Power                                         |    |
| (1) Checking the Connection of the Emulator System               |    |
| (2) Turning On the Power                                         |    |
| 2.7 LED Display When the Emulator Starts Up Normally             |    |
| 2.8 Starting Up Emulator Debugger PD30S                          |    |
| 2.9 Setting the Operating Environment of Emulator Debugger PD30S |    |
| (1) INIT Screen                                                  |    |
| (2) EMEM Screen                                                  |    |
| 2.10 When Emulator Debugger PD30S Starts Up Normally             |    |
| Chapter 3. Changing the Settings                                 | 27 |
| 2.1 Changing Clock Supply                                        | 28 |
| (1) Changing MCU main clock                                      |    |
| (1) Changing MCU sub-clock                                       |    |
|                                                                  |    |
| Chapter 4. Specifications                                        |    |
| 4.1 Specifications                                               |    |
| 4.2 Memory Map                                                   |    |
| 4.3 DC Characteristics                                           |    |
| (1) P1, P3-P5                                                    |    |
| (2) P0, P2                                                       |    |
| (3) P10                                                          |    |
| 4.4 External Dimensions of the Emulator                          |    |
| Chapter 5. Troubleshooting                                       |    |
| 5.1 Troubleshooting Until the Emulator Starts Up                 | 40 |
| (1) Troubleshooting When the emulator Starts Up                  | 41 |
| (2) Troubleshooting When Emulator Debugger PD30S Starts Up       | 43 |
| 5.2. Troubleshooting When Using Emulator Debugger PD30S          |    |
| 5.3 When the Operation of the Emulator is Abnormal               |    |
| (1) Self-check Procedure in the Self-check Mode                  | 45 |
| (2) If an Error is Detected in Self-checks                       | 46 |
|                                                                  |    |
| Chapter 6. Maintenance                                           |    |
| 6.1 Maintenance                                                  | 50 |

# MEMO

# **Chapter 1. Precautions for Safety**

This chapter describes precautions for using this product safely and properly. For precautions for the emulator debugger, please refer to User's Manual included with your product.

| 1.1 Safety Sym | bols and Meanings                                               | 7  |
|----------------|-----------------------------------------------------------------|----|
| WARNING        | Warning for Installation                                        | 8  |
|                | Warning for Operating Environment                               | 8  |
| CAUTION        | Caution to Be Taken for Modifying This Product                  | 8  |
|                | Cautions to Be Taken for This Product                           | 8  |
| IMPORTANT      | Note on Malfunctions in the System                              | 8  |
|                | Notes on Differences between the Actual MCU and Emulator        | 9  |
|                | Note on MCU Functions That Cannot Be Used with This Emulator    | 10 |
|                | Note on Restrictions in Using the Emulator                      | 11 |
|                | Note on Controlling MCU Pins                                    | 13 |
|                | Notes on the Target System (power supply, order of powering on) | 13 |

### **Chapter 1. Precautions for Safety**

In both the User's Manual and on the product itself, several icons are used to ensure proper handling of this product and also to prevent injuries to you or other persons, or damages to your properties.

This chapter describes the precautions which should be taken in order to use this product safely and properly. Be sure to read and understand this chapter before using this product.

#### 1.1 Safety Symbols and Meanings

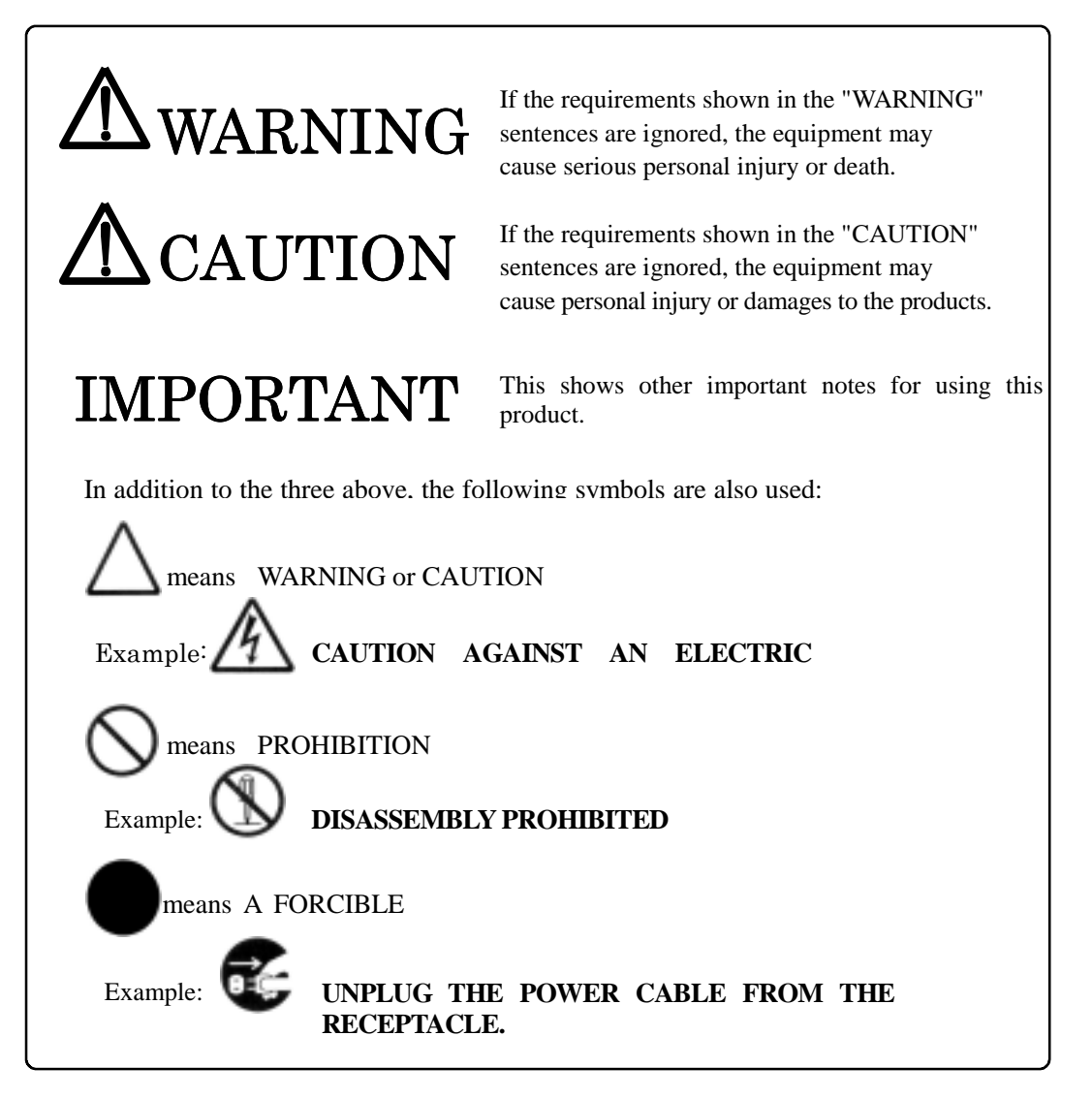

The following pages describe the symbols "WARNING", "CAUTION", and "IMPORTANT".

## A WARNING

#### Warning for Installation:

|     | ~ | _  |     |   |
|-----|---|----|-----|---|
| ^   |   | 20 | N   |   |
| С.  | ` | 21 | L I | 1 |
| - U |   | х  | 11  |   |
| - 2 | - | -  | v   |   |

•Do not set this product in water or areas of high humidity. Spilling water or some other liquid into the main unit can cause an unrepairable damage.

#### Warning for Operating Environment:

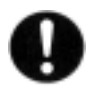

•This equipment is to be used in an environment with a maximum ambient temperature of 35 degrees C. Care should be taken that this temperature is not exceeded.

# **A** CAUTION

#### **Modifying This Product:**

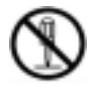

•Do not disassemble or modify this product. Disassembling and modifying the product will void your warranty.

#### **Cautions to Be Taken for Handling This Product:**

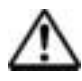

•Use caution when handling the main unit. Be careful not to apply a mechanical shock.

- •Do not touch the connector pins of the emulator main unit and the target MCU connector pins directly. Static electricity may damage the internal circuits.
- •Do not pull the compact emulator main unit with the PC cable for connecting to the target system. The cable may be caused a break.

•Do not apply a voltage other than the specified voltage of the product, because it may cause burns by abnormal heat generation and the failure of internal circuits.

### IMPORTANT

#### Note on Malfunctions in the System

•If the emulator malfunctions due to the interference like external noise, please shut OFF power to the emulator once and then reactivate it.

#### Notes on Differences between the Actual MCU and Emulator:

•Operations of the emulator differs from those of flash memory version MCUs as listed below.

(1) Reset condition

Set the time for starting up (0.2 to 0.8Vcc) 1[µs] or less.

(2) Data values of RAM and ROM areas at power-on

When power is turned on, the RAM and ROM areas of the emulator are defaulted to FFh.

(3) Register values when power is turned on

When power is turned on, the emulator's register values are defaulted to 0. However, the program counter and ISP are defaulted to FFFFFh and 500h respectively.

(4) MCU Functions

On the emulator system, some of the MCU functions cannot be used. Please refer to the page 10 "Notes on MCU Functions That Cannot Be Used with This Emulator" for details.

(5) Port Emulation

P0-P5, P10 are implemented by emulate circuit; their electrical characteristics are different.

| P1, P3, P4, P5 | The pull-up   | $\operatorname{control}$ | register   | can   | be  | set, | but | actual | signals | will | have | 510KΩ |
|----------------|---------------|--------------------------|------------|-------|-----|------|-----|--------|---------|------|------|-------|
|                | resistance au | tomatica                 | ally at in | put/o | utp | ut.  |     |        |         |      |      |       |

- P0, P2 The pull-up control register can be set, but actual signals will have  $510K\Omega$  resistance automatically at input/output. However, only when the analog input is set, the pull-up circuit is disabled.
- P10Regardless of input/output, pull-up control register sets the 510KΩ resistance<br/>automatically . However, only when the analog input is set, the pull-up circuit is<br/>disabled. Note that once you set the analog input, pull-up circuit will remain<br/>disabled unless analog port is switched to another port or RESET button of the<br/>program is pressed on GUI.
- \* When using A/D converter, input is sent through the analog switch to A/D port.
- \* For ports other than P10, output voltage may be lower than actual chip depending on the connecting circuits.
- (6) Bus Timing Delay in Memory Expansion Mode

In the Memory Expansion Mode, occurrences of signals such as address, data, RD, and WR may delay against the BCLK for the maximum of half of the BCLK time.

(7) BCLK

The BCLK output-forbidden bit is disabled during the memory expansion mode. Note that output is done regularly.

(8) PLL Circuit

This product has a built-in external PLL circuit of the PLL synthesizer, and when using PLL, the internal circuit will be operating.

•As items such as a package conversion unit are used between the emulate MCU and the target system, some characteristics are slightly different from those of the actual MCU. Therefore, be sure to evaluate your system with an evaluation MCU. Before starting mass mask production, evaluate your system and make final confirmation with an ES (Engineering Sample) version MCU.

#### Notes on MCU Functions That Cannot Be Used with This Emulator:

•The following MCU features cannot be used with this emulator.

- (1) Debugging cannot be done with this emulator in the "micro-processor mode".
  - •When using this emulator, always set the processor mode bit in the processor mode register to the "single-chip mode" or "memory expansion mode".
  - •When using this emulator, fix the CNVSS pin at "L" level.
  - •Only a separate bus can be used in the "memory expansion mode". A multiplex bus cannot be used.
- (2) Oscillation circuits that use an oscillator cannot be used.

Because a package converter board is situated between the emulate MCU and the target system, oscillation circuits in which an oscillator is connected between the X<sub>IN</sub> and X<sub>OUT</sub> pins will not oscillate.

(3) Watchdog timers cannot be used.

MCU watchdog timers can only be used during program execution (free running). Disable watchdog timers in all other program operations (break, dump, program forced stop, etc.).

Also, if the target system has a watchdog timer in its reset circuit, disable it, too, when using the emulator.

(4) Single step interrupts cannot be used.

Single step interrupts cannot be used. The vector address of the single step interrupts is always indicated in the emulator work area, and the vector address value cannot be changed.

- (5) Software resets cannot be used. Do not use software resets.
- (6) Flash memory and EPROM modes are not emulated.

This emulator does not emulate the flash memory and EPROM modes. Also, the emulator does not emulate the CPU rewrite mode in the flash memory mode.

#### Notes on Restrictions in Using the Emulator:

- •The following restrictions apply to this emulator:
  - (1) Debug command execution when the BCLK is stopped:
    - When the BCLK is stopped, debug commands (break, dump, single-step, program forced stop, etc.) cannot be executed. The BCLK can stop in the following cases:
    - •When the target clock is not oscillating;
    - •When the target MCU is on hold;
    - •When the target MCU is in the stop mode.
- (2) MCU status during program hold:

With this emulator, putting the MCU on hold can stop the loop program at the specified address. Note that, in this case, peripheral circuits are still operating.

(3) Interrupts during single step execution:

Interrupts are disabled during single step execution. Accordingly, interrupt processing is not performed even if an interrupt request is sent.

(4) Address matched interrupt:

Do not set software breaks for an address for which an address matched interrupt is set. In step execution, do not execute addresses that generate address matched interrupts.

(5) Stop and wait modes:

Do not use a single step for the command that shifts to the stop mode. Operation does not shift to the wait mode when the command that shifts to the wait mode is executed as a single step.

(6) Stack area:

This emulator consumes 16 bytes of user stacks specified by ISP. If there is not enough user stack area, it uses other areas not usable as stacks (SFR area, RAM area that stored data or ROM area), which may damage the user program or destabilize emulator control. Therefore, ensure the maximum +16 bytes of the area used by the user program for user stack area.

(7) Trace results for addresses that set software breaks:

Software breaks replace the original command with the BRK command that generates the BRK interrupt. When trace results are viewed in the bus display, "0016" is displayed by fetching (by command) the address that sets the software break, however in the reverse assembly display, the "BRK" command is displayed.

#### (8) Protect register (PRC2):

When the protect register (PRC2) that enables writing in the port P9 direction register and the menu key registers A3 is changed in the following way, the protect is not cancelled.

- 1) When the "command that sets PRC2 to '1' is executed (step execution)"
- 2) When the program is executed with a break point set between the "commands that set PRC2 to '1'" and "when the register to be protected is set"
- 3) When "PRC2 is set to '1" in the Dump or Script windows
- (9) Debug command execution during user program execution: The real-time aspect of the user program is not guaranteed when debug commands such as dump are executed during user program execution.

(10) Debugging during X<sub>CIN</sub> execution In the emulator system, internal memory (ROM; Flash memory, RAM) is used for the emulation memory. Note that debugging may not be able to continue if debug command is executed in a slow clock cycle in X<sub>CIN</sub>, such as 32.768kHz, due to the PD30S timeout. (11) Response during user program execution User programs and data to the emulation memory are updated just before user program execution. Therefore, it may take several seconds before the user program execution if it needs to load a large program or to rewrite software breakpoints. (12) Hardware break Break will occur after the execution, however, as operations such as the emulator's conditional judgment and MCU prefetch will accompany, it will be halted after processing a few instructions. (13) Data Rom area from F000H to FFFFH This ROM area can be rewritten only by downloading target programs. Rewriting by DUMP window, and debugging by placement of execution codes are not possible. (14) Debugging during DMA Operation The debugger does not stop repeat transfer of the DMA during the operation of DMA repeat transfer, even when the debugger is abeyant. However, it may cause an abnormal operation of the target program when you re-execute the program. Follow either one of the following instructions when you are to debug the target program which operates the DMA repeat transfer: Before re-executing the target program, change the register directly to stop the DMA. Then execute it. Set it to break with the DMA repeat transfer in abeyance.

#### Notes on Controlling MCU Pins:

•Some MCU pins controlled by the emulator.

(1) RESET\* input

The RESET\* input from the target system is accepted only the time during a user program is being executed (only when the RUN Status LED of the emulator is lit.)

(2) NMI\* input

The NMI\* input from the target system is accepted only the time during a user program is being executed (only when the RUN Status LED of the emulator is lit).

#### Notes on the Target System (power supply requirements, order of powering on):

•On this emulator, Vcc pins are connected in order to monitor the power voltage, and it cannot supply the power to the target system. Therefore design your system so that the target system is powered separately.

•The voltage of the target system should be within the range of MCU specifications.

•Before powering on your emulator system, check that the host machine, the emulator, the converter board and the target system are all connected correctly. Then, turn on the power to each equipment following the procedure below.

(1)Turn ON/OFF the target system and the emulator as simultaneously as possible.

(2)When the emulator debugger starts up, check the target Status LEDs on the emulator to see if this product is ready to operate.

| Is the power supplied? | : | Check that target Status LED (Power) is ON. | *1 |
|------------------------|---|---------------------------------------------|----|
| Is the clock supplied? | : | Check that target Status LED (Clock) is ON. | *2 |

- \*1 It is lit when the emulator is turned on.
- \*2 It is lit when the main clock is supplied to the emulator: it is not lit when the sub-clock is supplied from the target  $(X_{CIN})$ .

# Chapter 2. Usage

This chapter describes how to operate this product.

|                                                                  | 1 2 |
|------------------------------------------------------------------|-----|
| 2.1 Name of Each Part                                            | 19  |
| 2.2 Starting Up the Emulator                                     | 18  |
| 2.3 Emulator Initial Setup                                       | 19  |
| 2.4 Connecting the Emulator System                               | 20  |
| 2.5 Connecting Target system                                     | 21  |
| 2.6 Turning On the Power                                         | 22  |
| 2.7 LED Display When the Emulator Starts Up Normally             | 23  |
| 2.8 Starting Up Emulator Debugger PD30S                          | 24  |
| 2.9 Setting the Operating Environment of Emulator Debugger PD30S | 24  |
| 2.10 When Emulator Debugger PD30S Starts Up Normally             | 25  |

## Chapter 2. Usage

#### 2.1 Name of Each Part

#### (1) System Configuration

Figure 2.1 shows the system configuration for this emulator.

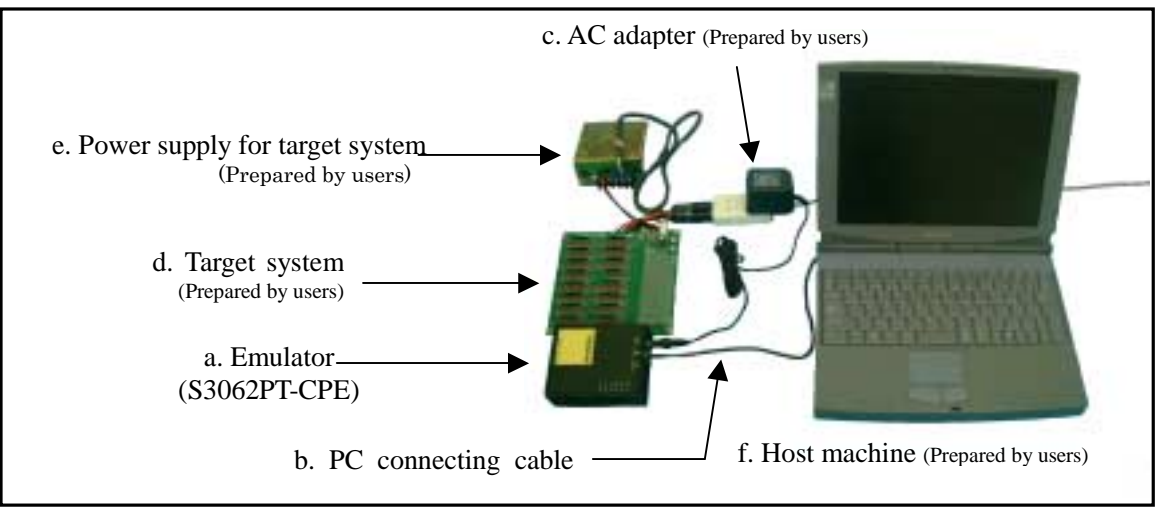

Figure 2.1 System configuration

(a) Emulator S3062PT-CPE (included)

This is a compact emulator with the real-time trace function the M16C/62P in M16C/62 group. (Herein after referred as "emulator".)

(b) PC connecting cable (included)

This is a USB interface cable for the host machine and the emulator.

(c) Power supply for emulator (Prepared by users)

This is a power supply for the emulator. Prepare the power supply separately. The DC cable is included with this product.

(d) Target system (Prepared by users)

This is your application system. This emulator can be used without a target system.

(e) Power supply for the target system (Prepared by users)

This is a power supply for the target system. As this emulator cannot supply the power to the target system, supply the power to the target system separately from the emulator.

(f) Host machine (Prepared by users)

This is a personal computer for controlling the emulator.

 $Prepare \ operation \ environment \ in \ which \ Windows 98/Me/2000/XP \ OS \ can \ operate.$ 

#### (2) Name of Each Part of Emulator

Figure 2.2 shows the name of each part of the emulator.

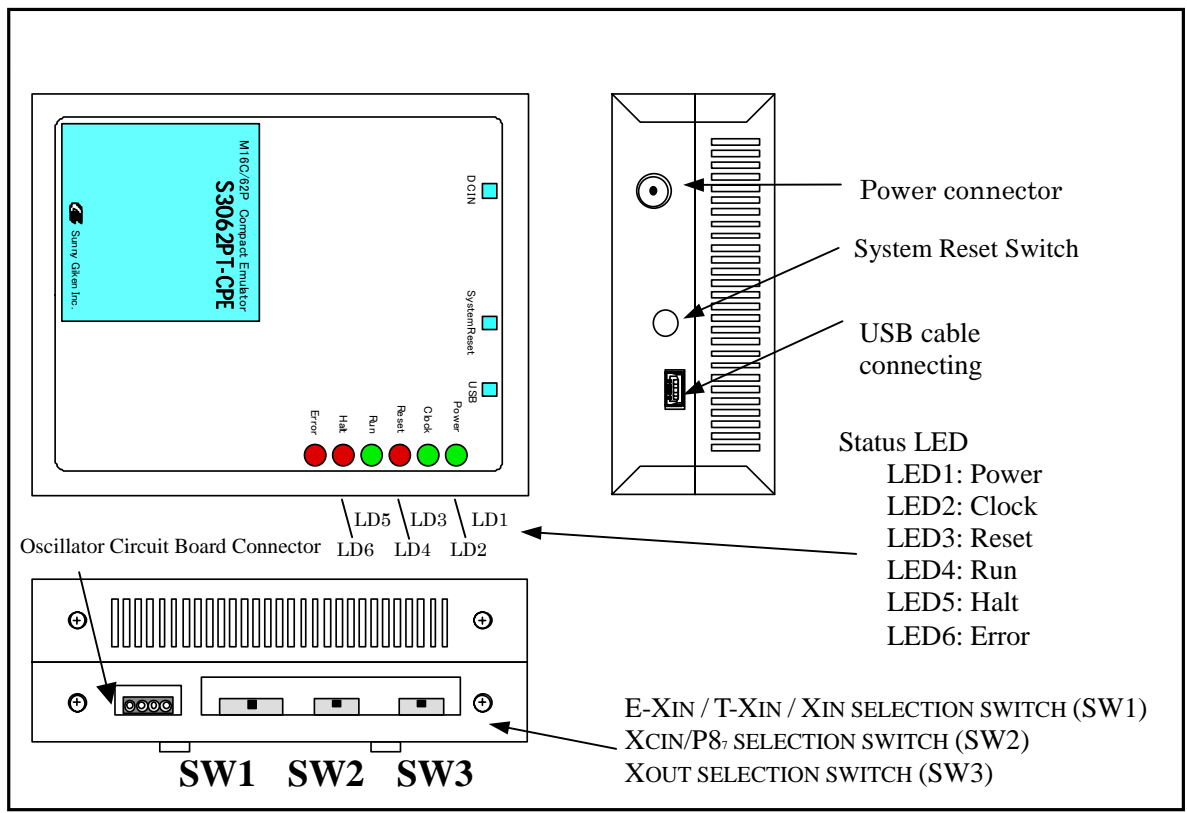

Figure 2.2 Name of each part of emulator (upper side of S3062PT-CPE)

#### (a) Status LED

The Status LEDs indicate the target MCU's power supply and operating status.

| Name  | Number | Color | Status | Function                                                                    |
|-------|--------|-------|--------|-----------------------------------------------------------------------------|
| Power | LD1    | Green | ON     | Power is supplied to the target MCU.                                        |
|       |        |       | OFF    | Power is not supplied to the target MCU.                                    |
| Clock | LD2    | Green | ON     | Main clock is supplied to the target MCU.                                   |
|       |        |       | OFF    | Main clock is not supplied to the target MCU.                               |
| Reset | LD3    | Red   | ON     | Target MCU is resetting.                                                    |
|       |        |       | OFF    | Target MCU setting is canceled.                                             |
| Run   | LD4    | Green | ON     | User program is being executed.                                             |
|       |        |       | OFF    | User program has been halted.                                               |
| Halt  | LD5    | Red   | ON     | Target MCU halts operation due to either command or conditions of hardware. |
|       |        |       | OFF    | Target MCU is operating.                                                    |
| Error | LD6    | Red   | ON     | Emulator system has error.                                                  |
|       |        |       | OFF    | Emulator system has no error.                                               |

Table 2.1 Definition of Status LED

#### (b) System reset switch

By pressing the system-reset switch, you can initialize the emulator system. Table 2.2 shows the functions of the system reset switch depending on the state of emulator.

Table 2.2Functions of system reset switch

| Status of Emulator                                                                      | Function                                                                                                    |
|-----------------------------------------------------------------------------------------|----------------------------------------------------------------------------------------------------|
| When the system reset switch is pressed within 2 seconds of turning on the power.       | Changes into a special mode. (All indicators other than Power ON<br>and Clock of the Status LED flash.)<br>Then, when the emulator debugger, PD30S is started, changes into<br>a mode to force downloading a firmware. |
| When the system reset switch is pressed during the special mode.                        | Executes self-check.<br>(All indicators other than Power ON and Clock of the Status LED shift-flash.)                                                                                                    |
| When the system reset switch is<br>pressed while the user program is<br>being halted.   | Initializes the emulator and waits for commands from the emulator debugger.                                                                                                    |
| When the system reset switch is<br>pressed while the user program is<br>being executed. | Halts the user's program, initializes the emulator, and waits for commands from the emulator debugger.                                                                                                    |

### **CAUTION**

#### Notes on System Reset Switch:

- •After pressing the system reset switch, reboot the emulator debugger PD30S; otherwise the display of emulator debugger and the actual value (in the emulator) may not match.
- •When the emulator debugger does not start up normally even after rebooting, turn off the emulator and then turn on again.

#### 2.2 Starting Up the Emulator

The procedure for starting up the emulator is shown in Figure 2.3. For more details, refer to each section hereafter. And, when the emulator does not start up properly, refer to "Chapter 5. Troubleshooting" (page 38).

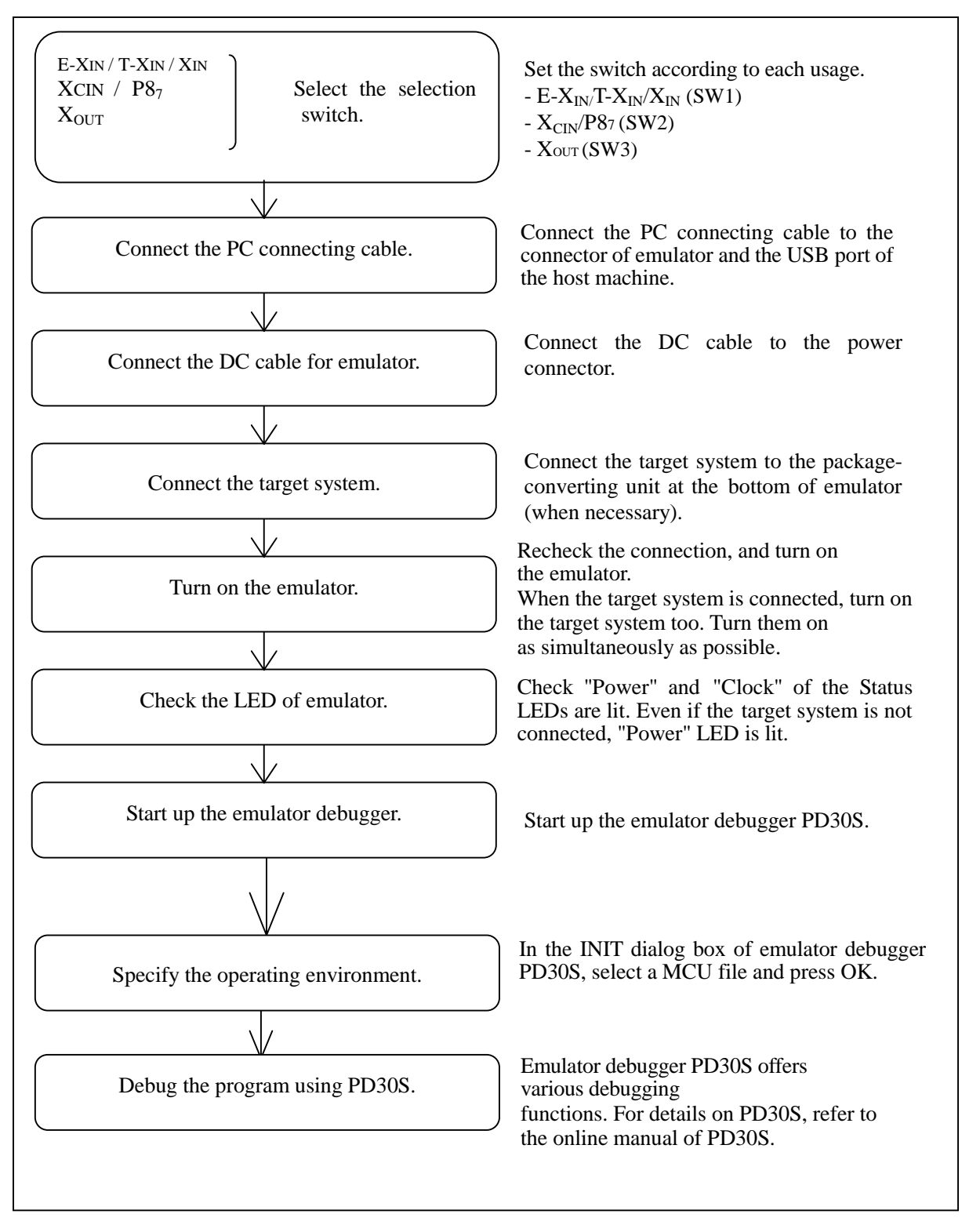

Figure 2.3 Procedure for starting up the emulator

#### 2.3 Emulator Initial Setup

Set the selection switches of the emulator according to purposes of use.

#### (1) Selection Switches

They are the switches to select the function of  $E \cdot X_{IN}/T \cdot X_{IN}/X_{IN}$ ,  $X_{CIN}/P8_7$ , and  $X_{OUT}$  pins. As shown in Table 2.3 below, set the switch according to the usage of the pins.

Table 2.3 Setting the selection switch

| Signal<br>Name                                                | SW No. | Selection Switch Setting                                                                                                    |            |  |  |  |  |
|---------------------------------------------------------------|--------|----------------------------------------------------------------------------------------------------|------------|--|--|--|--|
| E-X <sub>IN</sub> /<br>T-X <sub>IN</sub> /<br>X <sub>IN</sub> | SW1    | E-X <sub>IN</sub> X <sub>IN</sub> E-X <sub>IN</sub> E-X <sub>IN</sub> E-X <sub>IN</sub> E-X <sub>IN</sub><br>T-X <sub>IN</sub> T-X <sub>IN</sub> T-X <sub>IN</sub> T-X <sub>IN</sub> T-X <sub>IN</sub><br>Clock input from oscillator<br>circuit board (option) Clock input from the target<br>circuit board. (oscillation<br>device only) Internal clock input<br>(6MHz standard, factor<br>setting) | Xin<br>ory |  |  |  |  |
| XCIN/P87                                                      | SW2    | X <sub>CIN</sub> P87         Using internal emulator sub-clock (32.768kHz)       Vsing P87 pin or target X <sub>CIN</sub> (factory-setting)                                                                                                    |            |  |  |  |  |
| Xout                                                          | SW3    | OPEN Xour<br>Connecting X <sub>OUT</sub> pin to the target<br>system (factory-setting)                                                                                                    |            |  |  |  |  |

### **A** CAUTION

#### Notes on Setting Switches and Jumper Switches:

- •Always shut OFF the power when changing the settings of the switches and jumper switches, and connecting the cable.
- $\bullet$ T-<sub>XIN</sub>, X<sub>CIN</sub> are used only when the target clock is output from oscillation device. They cannot be used for oscillators such as quartz or ceramics.

#### 2.4 Connecting the Emulator System

How to connect the emulator system is shown in Figure 2.4 below.

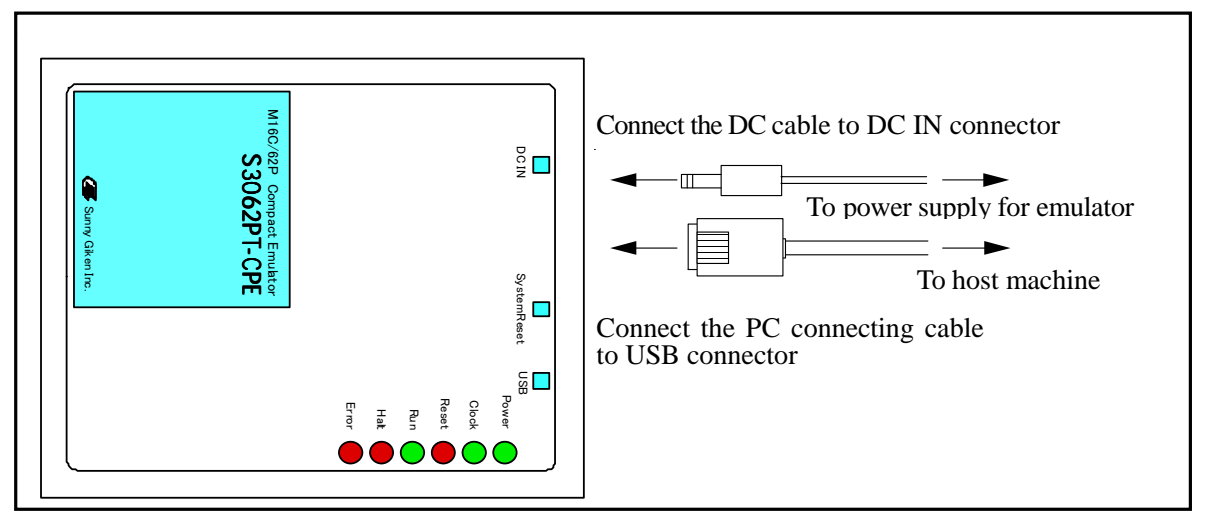

Figure 2.4 Connecting the emulator system

#### (1) Connecting the PC Connecting Cable

Connect the PC connecting cable (included) to the USB connector and the USB port of the host machine (see Figure 2.4).

#### (2) Connecting the DC Cable

Connect the DC cable for the emulator to the DC IN connector. The specifications of the power supply for the emulator are listed in Table 2.4.

| Table 2.4 Specification of power supply of emulator | Table 2.4 | f emulator |
|-----------------------------------------------------|-----------|------------|
|-----------------------------------------------------|-----------|------------|

| Power supply voltage | DC9V/1.1 A |
|----------------------|------------|
|----------------------|------------|

Figures 2.5 shows the specifications of the applicable plug, respectively.

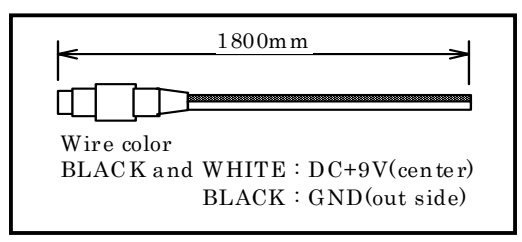

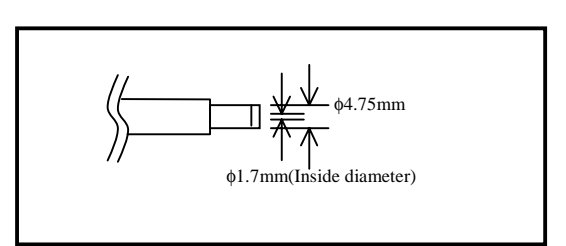

Figure 2.5 Specification of DC cable

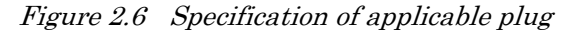

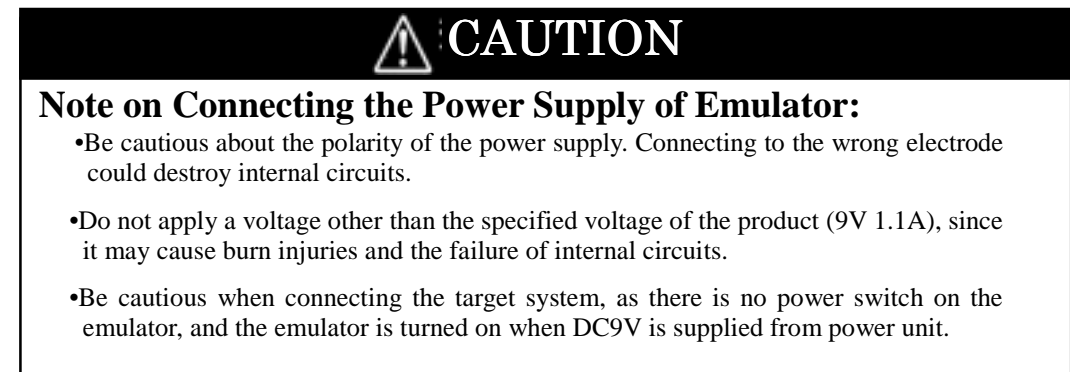

#### 2.5 Connecting the Target System (as occasion demands)

#### (1)Standard Connection

Connect the package S30830TPTC1 conversion unit on the lower board of the emulator to a LCC socket (option) on the target system. Make sure the position of No.1 pin before connecting. The emulator can be used without a target system.

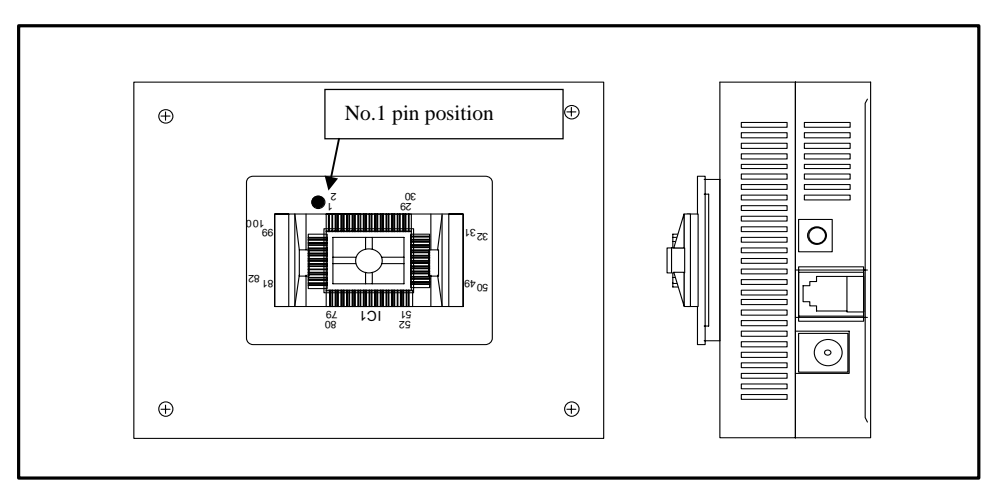

Figure 2.7 Package conversion unit on the lower board of the emulator

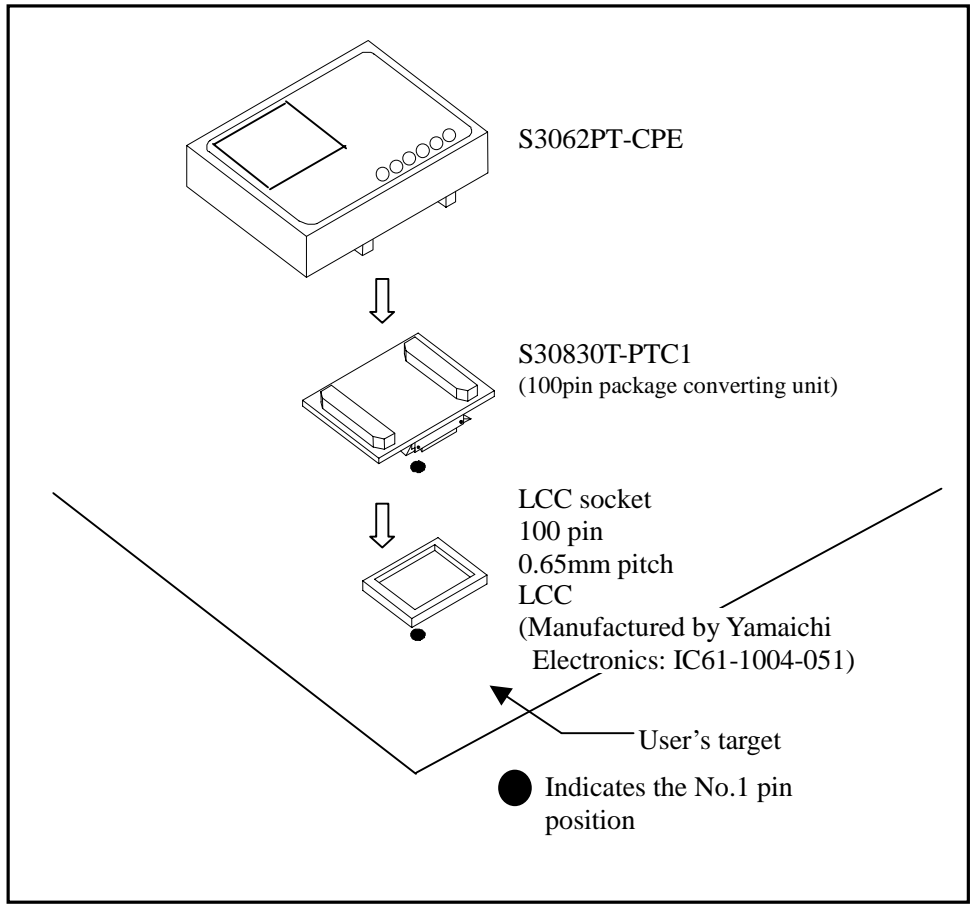

Figure 2.8 Connecting 100-pin LCC socket

### **A**CAUTION

#### Notes on Connecting Target Systems:

•Be cautious not to attach the converter board in a wrong direction. It will cause a fatal damage to the compact emulator.

•Always shut OFF power of the emulator and the target system when connecting and disconnecting the target system.

#### 2.6 Turning On the Power

#### (1) Checking the Connection of the Emulator System

Before turning the power ON, check the connection of the host machine and the emulator main unit.

#### (2) Turning On the Power

Power ON the target system and the emulator main unit. Power ON/OFF the target system and the emulator main unit should be done as simultaneously as possible.

### **A** CAUTION

#### Notes on Power Supply:

•As this emulator cannot supply power to the target system, provide the target system with a separate power supply from that of the emulator.

•Do not change target system power supply voltage after power has been activated.

•The emulator is turned on by supplying DC9V from the power source unit, after connecting power source unit and emulator with DC cable.

#### 2.7 LED Display When the Emulator Starts Up Normally

After the emulator starts up, check the status of the LED to see if the emulator can be operated.

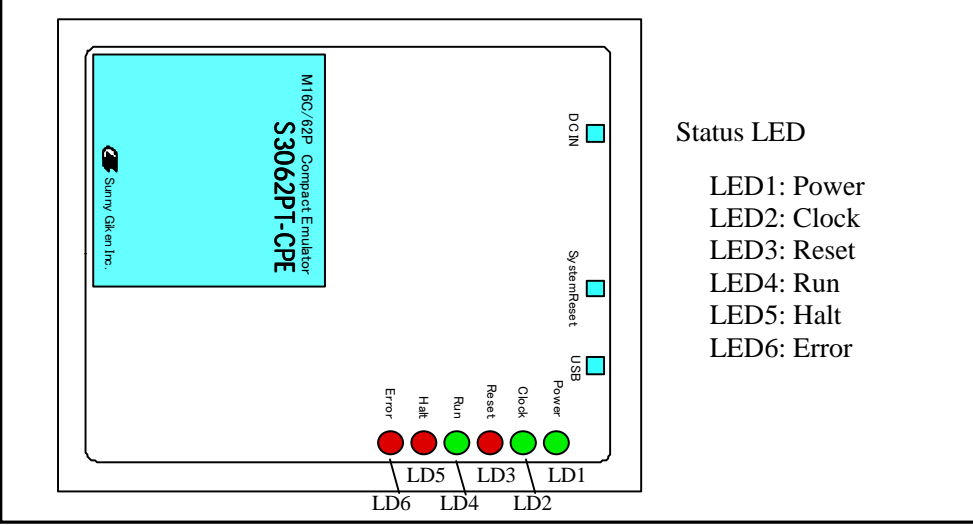

Figure 2.9 Positions of Status LED

Check to see if the POWER of the Status LED is lit immediately after the power is turned on. If it is not lit, shut off the power for the emulator and check if the power supply for the emulator is properly connected.

After the power is turned on, Status LEDs (LD1-6) will light for 12 seconds. <u>Make sure that the</u> <u>display of the Status LEDs becomes normal after that.</u>

If the Status LEDs do not light as shown in Table 2.5, see "5.1 Troubleshooting Until the Emulator Starts Up" (page 39).

| Table 2.0 IIID display when the emulator starts up norma |            |            |            |            |       |       |  |  |
|----------------------------------------------------------|------------|------------|------------|------------|-------|-------|--|--|
|                                                          | Error      | Halt       | Run        | Reset      | Clock | Power |  |  |
|                                                          | $\bigcirc$ | $\bigcirc$ | $\bigcirc$ | $\bigcirc$ |       |       |  |  |
|                                                          |            |            |            |            | :ON   | ◯:OFF |  |  |

 Table 2.5
 LED display when the emulator starts up normally

Note: This can be applied when operating with or without connection to a target system.

#### 2.8 Starting Up Emulator Debugger PD30S

After checking the emulator has started up normally, start up the emulator debugger PD30S.

#### 2.9 Setting the Operating Environment of Emulator Debugger PD30S

After starting up PD30S, as the Init dialog box will open, set as shown in Figure 2.11. For details of the Init dialog box, refer to User's Manual of PD30S.

#### (1) INIT Screen

After starting up PD30S, Init dialog box will open. Set as per figure 2.10. Please refer to the PD30S User's manual for details of Init dailog box.

| Init                                          |                             | ×              |                                             |
|-----------------------------------------------|-----------------------------|----------------|---------------------------------------------|
| MCU                                           | Debugging Information Reset | Resume         |                                             |
| MCU                                           | M3062P.mcu                  | Refet          |                                             |
|                                               |                             |                |                                             |
|                                               |                             |                | (1)Press "Refer" button                     |
|                                               |                             |                | and select a MCU file.<br>(*1)              |
|                                               |                             |                | MCU file is saved in<br>the directory where |
|                                               |                             |                | PD30S is installed.                         |
|                                               |                             |                |                                             |
| (2)After completing<br>the setting, press OK. | OK Cancel H                 | Help Next Hide |                                             |

Figure 2.10 Init dialog setting

(\*1) MCU file to be selected

- Select M3062PC\_A.MCU when using in single-chip mode.
- Select M3062PC\_A.MCU when using A0000H-CFFFFH as internal ROM in memory expansion mode.
- Select M3062PC\_B.MCU when using A0000H-CFFFFH as external memory in memory expansion mode.

#### (2) EMEM Screen

After pressing OK in the Init dialog box, select the mode to be used when following sceen appears:

- Select "Single Chip" for single chip mode.
- Select "Memory Expansion 16Bit" for memoery expansion mode (data bus 16 bit).
- Select "Memeory Expansion 8Bit" for memory expnsion mode (data bus 8 bit).

| Emem      |                          | ×  |
|-----------|--------------------------|----|
| Processor | -                        |    |
| ⊢ Pr      | ocessor Mode             |    |
|           | Single Chip              |    |
|           | C Memory Expansion 16Bit |    |
|           | C Memory Expansion 8Bit  |    |
|           |                          |    |
|           |                          |    |
|           |                          |    |
|           |                          |    |
|           |                          |    |
| OK        | Cancel Help TNext Hi     | de |

Figure 2.11 EMEM dialog setting

#### 2.10 When Emulator Debugger PD30S Starts Up Normally

Figure 2.12 shows the screen when PD30S starts up normally.

If an error has been detected and PD30S has not started up, refer to "5.1 Troubleshooting Until the Emulator Starts Up" (page 39).

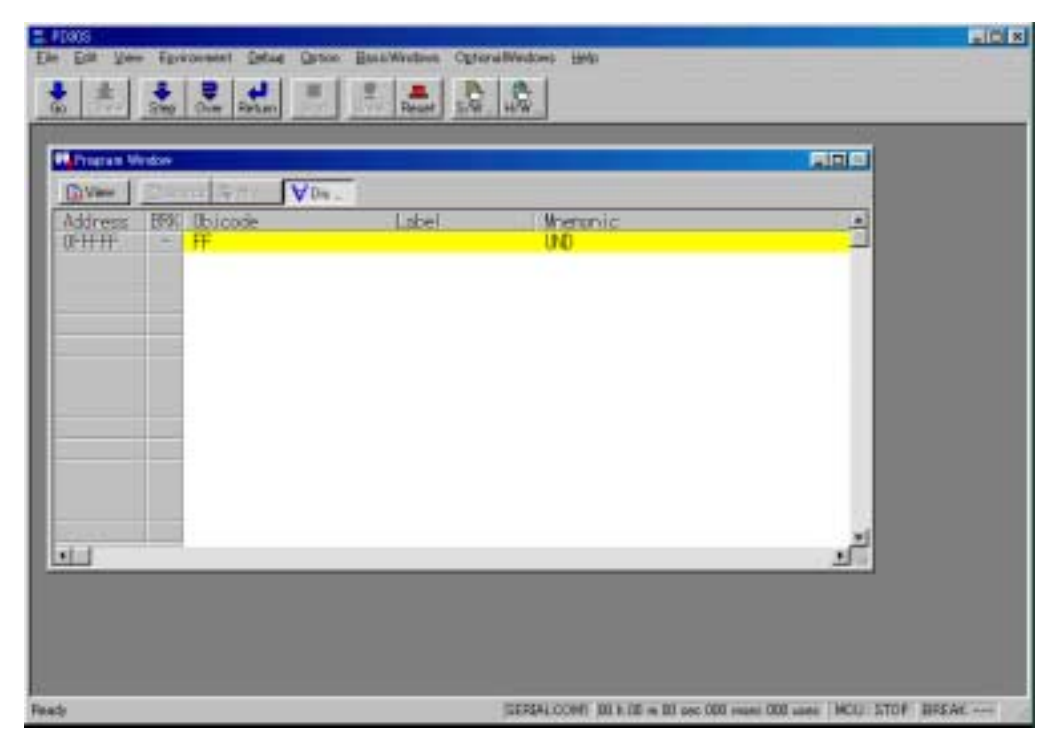

Figure 2.12 Screen of PD30S when it starts up normally

# Chapter 3. Changing the Settings

27

This chapter describes how to change the settings of this product.

3.1 Changing Clock Supply

# **Chapter 3.** Changing the Settings

#### 3.1 Changing Clock Supply

There are three ways to supply a clock to the MCU, using the oscillator circuit of the emulator, the oscillator circuit on the target system (only for oscillator output), or the oscillator circuit board (option). Table 3.1 lists the factory-settings of each clock supply.

Table 3.1Clock supply to the MCU

| Clock                                              | Description                                            | Setting                                                              |
|----------------------------------------------------|--------------------------------------------------------|----------------------------------------------------------------------|
| X <sub>IN</sub> – X <sub>OUT</sub><br>(Main clock) | Internal oscillator circuit<br>of emulator (6MHz)      | $SW1=X_{IN}Side$                                                     |
| Xcin – Xcout<br>(Sub clock)                        | Internal oscillator circuit<br>of emulator (32.768kHz) | Selection switch<br>SW2= P87 Side<br>(Leave X <sub>COUT</sub> open.) |

#### (1) Changing MCU main-clock

Following is the procedure how to change the MCU main clock:

- <1> Using oscillation circuit of the emulator In the emulator, 6MHz internal clock is built-in. (Standard) (Set SW1 on X<sub>IN</sub> side.)
- <2> Using oscillator circuit board (option) If the emulator is going to be used in your desired oscillation frequency, please configure desired oscillation circuit using oscillation circuit printed board (option).

The figure 3.1 shows the oscillator circuit board contour and pin locations. The circuit of the oscillator circuit board (S30830T-OCS1) is shown in figure 3.2. For mounting instructions, refer to page 29 "How to mount the oscillator circuit board (S30830T-OSC1)".

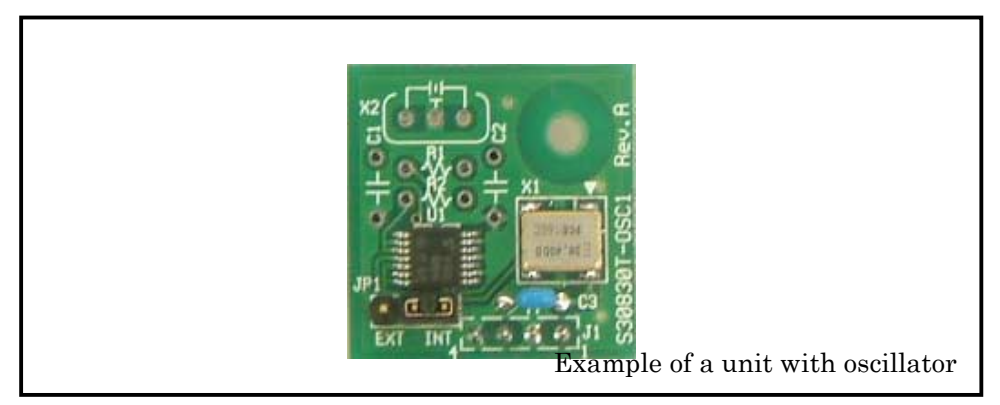

Figure 3.1 Outer shape of the oscillator circuit board (S30830T-OSC1)

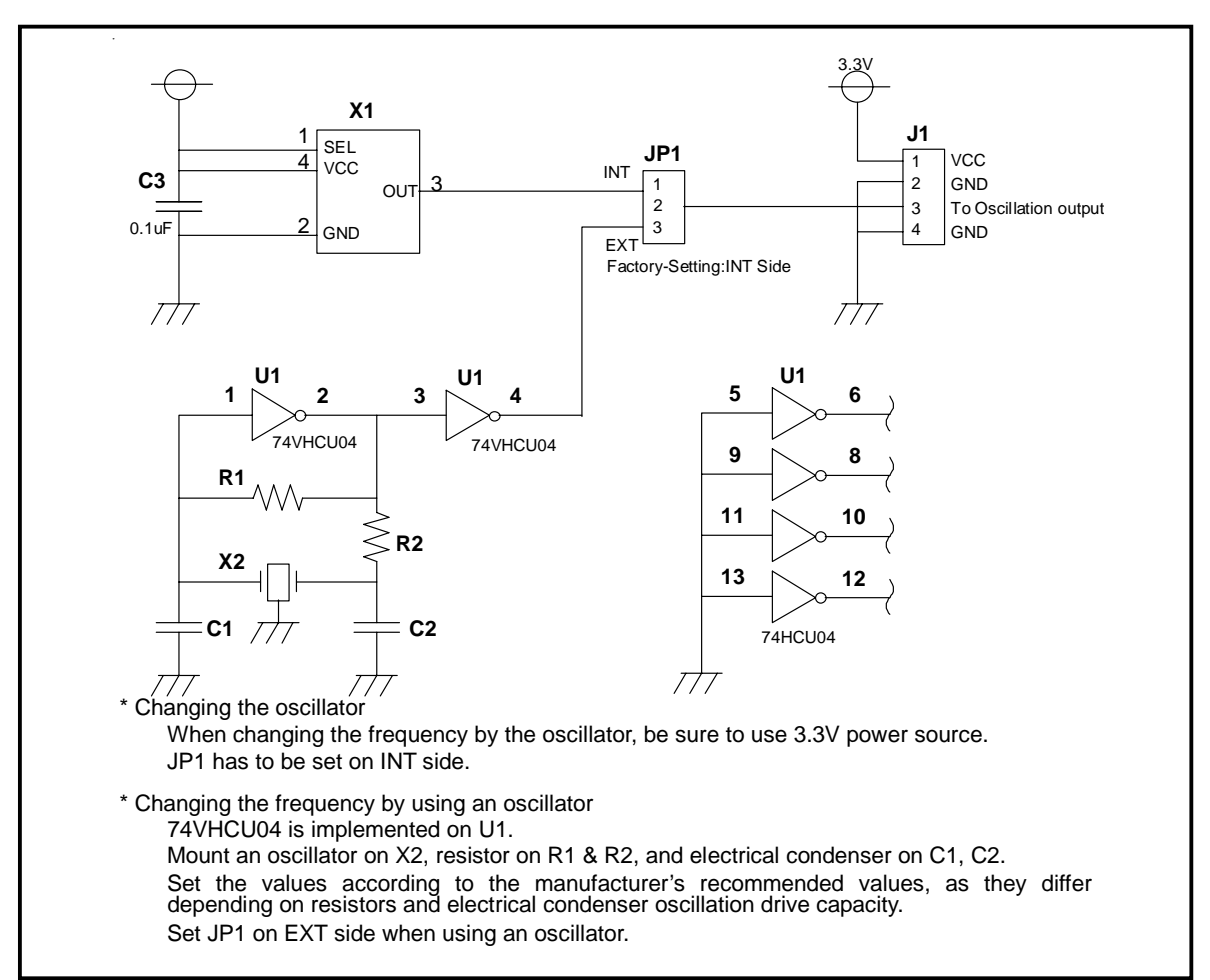

The figure 3.2 shows the circuit of the oscillator circuit board (S30830T-OCS1).

Figure 3.2 The circuit of Oscillation circuit board (S30830T-OSC1)

### IMPORTANT

#### Notes on Replacing Internal Oscillator Circuit of Emulator:

•Soldering is required to replace the emulator's internal oscillation circuit.

- •Generally, the oscillator can be replaced only twice (removal and installation count as one time). Replacing it more than twice is not recommended since it will affect board pattern durability.
- •Be cautious not to damage other devices when replacing the oscillator. Repairing damages incurred during oscillator replacement can be subject to billing even during the warranty period.

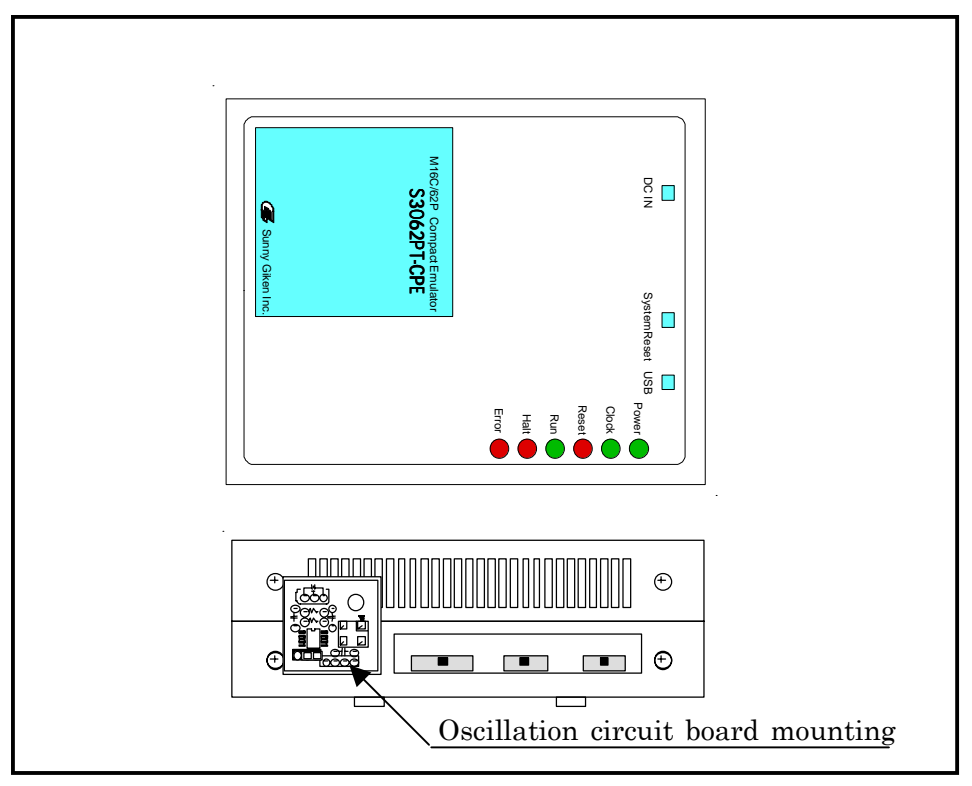

Figure 3.3 shows the mounting position of the oscillation circuit board.

Figure 3.3 Oscillation circuit board (S30830T-OSC1) mounting position

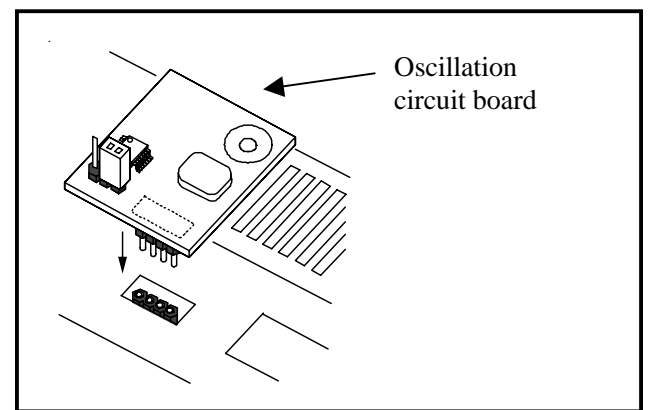

Mount it to the oscillation circuit board connector.

Figure 3.4 How to mount Oscillation circuit board (S30830T-OSC1)

# **A** CAUTION

### Notes on Mounting Oscillation Circuit Board:

- •Always shut OFF power of the emulator when mounting the oscillation circuit board.
- •Be careful about the direction you mount the oscillation circuit board. Physically, the oscillation circuit board can be mounted in the reverse direction. In this case, power source and grounding will be connected in the wrong direction thus it may cause breakage.
- •The emulator case is conductive. Make sure that pins on solder side of the oscillation board do not come in contact with the case.

<3> Using the oscillation circuit on the target system

When operating this product on the oscillation circuit of the target system, configure the oscillation circuit as indicated in figure 3.5, and input the oscillation output of 50% duty within the operating rage of the emulate MCU into  $X_{CIN}$ .

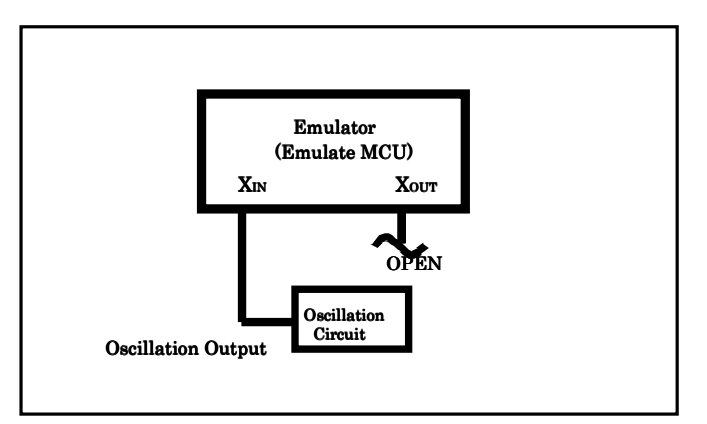

Figure 3.5 Target system Oscillation Circuit

As shown in the figure 3.6, in the oscillation circuit board where a resonator is connected between  $X_{IN}$  pin and  $X_{OUT}$  pin, there are parts such as an emulation circuit board between emulate MCU and the target system; it will not oscillate.

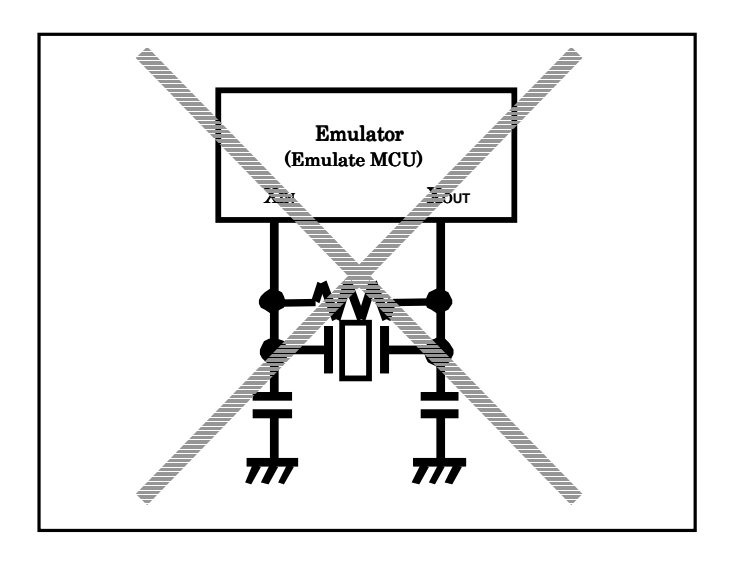

Figure 3.6 Circuit that does not oscillate in the emulator

#### (2) Changing MCU sub-clock

How to change the sub-clock supply is shown below.

(a)Using the oscillator circuit on the emulator An oscillator for 32.768KHz is mounted inside the emulator. (Set SW2 to X<sub>CIN</sub>.) (b)Using the oscillator circuit on the target system

When operating the emulator by the oscillator circuit on the target system, construct the circuit as shown in Figure 3.7 in the target system and input the oscillator output at 50% duty (within the operating range of the emulate MCU) into the XCIN pin. (Set SW2 to P87.) The XOUT pin should be open.

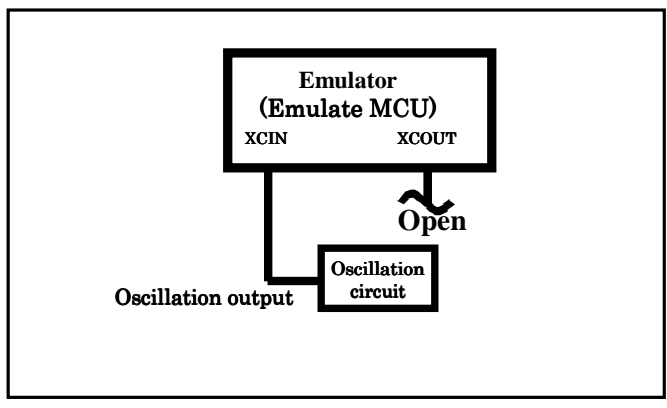

Figure 3.7 Oscillation Circuit on the target system

Note that in the oscillator circuit shown in Figure 3.8 where a resonator is connected between the  $X_{IN}$  and  $X_{OUT}$  pins, oscillation does not occur because devices such as LCC socket are used between emulate MCU and the target system.

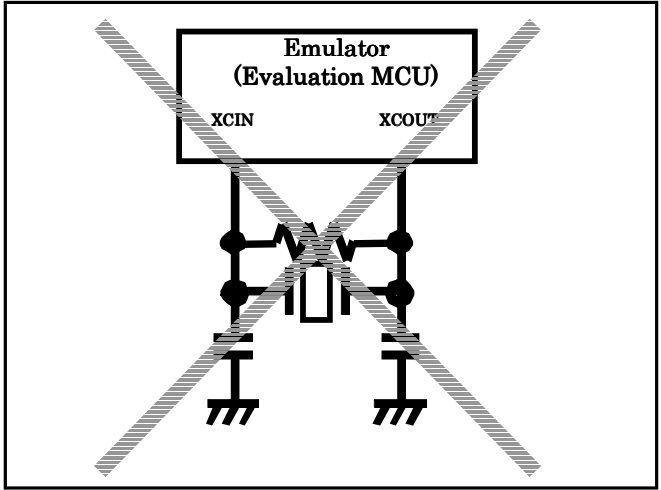

Figure 3.8 Circuit in which oscillation does not occur

### IMPORTANT

### Notes on Changing the Clock Supply:

- X<sub>CIN</sub>-X<sub>OUT</sub> (main clock) pins cannot be changed in the oscillator circuit on the emulator. When changing the main clock, use an oscillation circuit board optionally sold. Note that oscillation circuit on the target system can be used only for the oscillator output.
- For using XCIN-XCOUT (sub-clock) pins, it is necessary to change " SW2 (XCIN/P87 selection switch " of the emulator. For how to set it, refer to "2.3 (1) P87/XCIN selection switch".(page 19).

# Chapter 4. Specifications

This chapter describes specifications of this product.

| 4.1 Specifications                      | 33 |
|-----------------------------------------|----|
| 4.2 Memory Map                          | 34 |
| 4.3 DC Characteristics                  | 35 |
| 4.4 External Dimensions of the Emulator | 36 |

# **Chapter 4.** Specifications

#### 4.1 Specifications

#### Table 4.1 Specifications of S3062PT-CPE

| Function                                                 | Specifications                                                                                                    |                               |                                                                                                    |
|----------------------------------------------------------|----------------------------------------------------------------------------------------------------|-------------------------------|----------------------------------------------------------------------------------------------------|
| Applicable MCUs                                          | Renesas Technology M16C family M16C/62 Group M16C/62P                                                                                                    |                               |                                                                                                    |
| Clock supply (*1)                                        | Main clock (X                                                                                                    | ( <sub>IN</sub> )             | Clock mounted on emulator (6MHz)<br>Multiply PLL by 4: 24MHz                                                                               |
|                                                          |                                                                                                    |                               | Clock can be changed using oscillation circuit board (option).                                                                             |
|                                                          | Sub clock (Xc                                                                                                    | IN)                           | Clock mounted on emulator (32.768kHz)                                                                                                    |
|                                                          |                                                                                                    |                               | Frequency can be changed from the target system.                                                                                           |
| Maximum Operating<br>frequency                           | 24MHz (Power voltage 5.0V/3.3V, 0 wait)                                                                                                    |                               |                                                                                                    |
| Minimum Operating<br>Frequency                           | 32.768kHz                                                                                                    |                               |                                                                                                    |
| II. II. MOIL                                             | Single-chip m                                                                                                    | node                          |                                                                                                    |
| Usable MCU modes                                         | Memory expa                                                                                                    | nsion m                       | ode (normal mode, separate bus)                                                                                                    |
| Emulate MCU                                              | M30627FHP0                                                                                                    | ЗP                            | Emulate chip                                                                                                    |
|                                                          | M30624FGM                                                                                                    | FP                            | Control MCU                                                                                                    |
| Internal Emulation                                       | Internal RAM                                                                                                    | I area                        | Using SRAM inside emulate chip: 31K bytes                                                                                                  |
| Memory                                                   | Internal ROM                                                                                                    | I area                        | Using flash memory inside flash memory: 384K bytes                                                                                         |
| Basic debugging functions                                | Download, S/W break (64 points), Program execution/stop (allows free-run<br>execution supporting S/W breaks), Hardware break (1-point)<br>Memory reference/Setting (reference/setting C-variables, run-time execution),<br>Register reference/setting, Disassemble display, C-source level debugging, etc. |                               |                                                                                                    |
| Real-time tracing function                               | <ul> <li>1K-cycle bus information is recordable<br/>(Address: 20 bits, Data: 16 bits, MCU status)</li> <li>2 trace modes are supported (Before Break mode/After Go mode)</li> </ul>                                                                                                    |                               |                                                                                                    |
| Real-time RAM monitor                                    | 1K size (Mappable in SFR, Internal SRAM area)                                                                                                    |                               |                                                                                                    |
| Hardware Break Function                                  | 1 point (Command fetch, Data Read/Write, Data comparison)                                                                                                    |                               |                                                                                                    |
| Execution Time<br>Measurement Function<br>Host Operating | Time between program start to stop is measurable.                                                                                                    |                               |                                                                                                    |
| Environment                                              | IBM PC/AT co                                                                                                    | ompatib                       | le / Windows 98/Me/2000/XP                                                                                                    |
| PC interface                                             | USB 1.1 comp                                                                                                    | patible (1                    | Full-speed mode)                                                                                                    |
| Connection to Target<br>System                           | Connect using package conversion unit (including 100P6S-A compatible as standard equipment)<br>Package conversion units for 100P6Q-A and 128P6Q-A are sold separately                                                                                                    |                               |                                                                                                    |
| Power Supply for Emulator                                | DC 9V suppli                                                                                                    | ed from (                     | external (prepare the power supply separately)                                                                                             |
| Power Voltage for MCU and<br>Power supply                | VCC1=5.0V ( $\pm$ 5%), 3.3V ( $\pm$ 5%), VCC2=5V ( $\pm$ 5%), 3.3V ( $\pm$ 5%)<br>It should be VCC1 $\geq$ VCC2.                                                                                                    |                               |                                                                                                    |
| Operating Environmental<br>Condition                     | When<br>Operating                                                                                                    | Tempera<br>condens<br>general | ature 5-35 degrees centigrade / Humidity 20-80% (non<br>ing) *Amount of dust should be around the same level as in<br>office environment.  |
|                                                          | In Storage                                                                                                    | Tempera<br>condens<br>general | ature -10-60 degrees centigrade / Humidity 0-90% (non<br>ing) *Amount of dust should be around the same level as in<br>office environment. |
| External<br>Dimensions/Weight                            | Approx. 105(W) x 34 (H) x 85 (D) mm (not including lugs) Approx 200g.                                                                                                    |                               |                                                                                                    |

\*1 Ring oscillators are not applicable.

#### 4.2 Memory Map

Figure 4.1 shows memory maps when using the emulator. For the memory map of the actual MCU, refer to the User's Manual of your MCU.

Make note of the fact that the memory map of the actual MCU differ from that of emulator. Do not access to the area noted "Do Not Access" in the memory map when using the emulator. Otherwise, the emulator may malfunction.

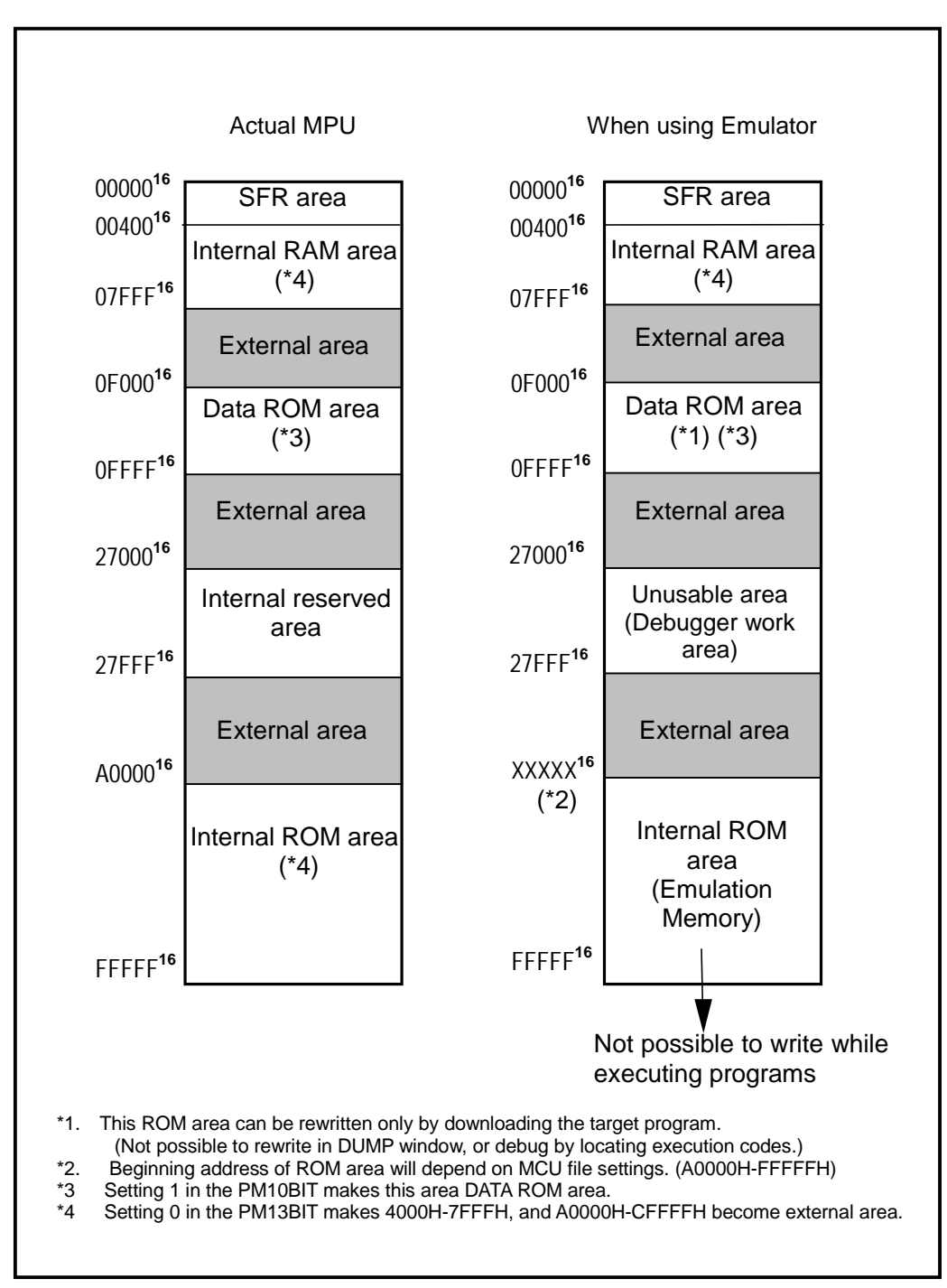

Figure 4.1 Memory map when using emulator

#### 4.3 DC Characteristics

P0-P5, and P10 are actualized by emulate circuit, and have different electric characteristics from the actual chip. Its output drive characteristics are shown in Figure 4.2. The input threshold is all TLL level.

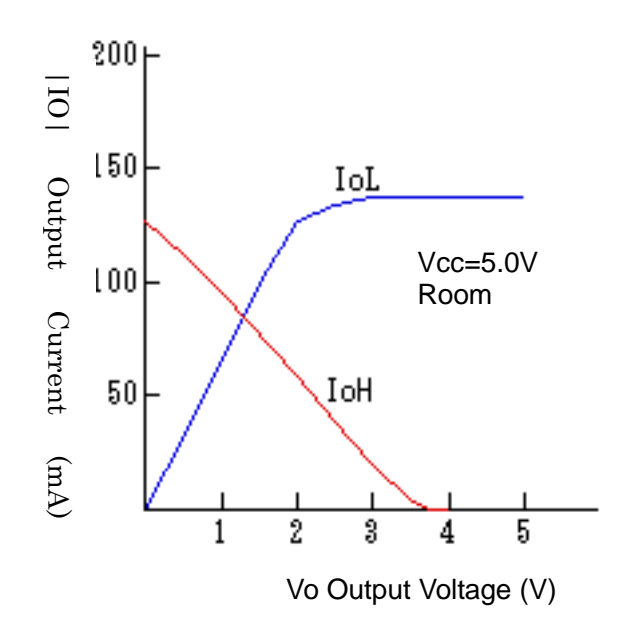

Figure 4.2 PO-P5 Output Drive Characteristics (Common)

#### (1) P1, P3-P5

Setting a pull-up control register is possible, but for actual signals, there is 510K-ohm resistance for both input and output automatically.

#### (2) P0, P2

Setting a pull-up control register is possible, but for actual signals, there is 510K-ohm resistance for both input and output automatically. However, only when the analog input is set, the pull-up circuit is disabled.

#### (3) P10

Regardless of input/output, pull-up control register sets the 510K-ohm resistance automatically. However, only when the analog input is set, the pull-up circuit is disabled. Note that once you set the analog input, pull-up circuit will remain disabled unless analog port is switched to another port or RESET button of the program is pressed on GUI.

### **<u>A</u>CAUTION**

#### Notes on Other Characteristics :

•The input threshold of above pins is all TTL level.

•When using A/D converter, Analog data will be input into A/D port via analog switch.

•For ports other than P10, the output voltage may become less than the actual

#### 4.4 External Dimensions of the Emulator

External dimensions of the emulator, External dimensions of package conversion unit(100P6S), and External dimensions when connecting to target system are shown in Figure 4.3, 4.4, and 4.5 respectively.

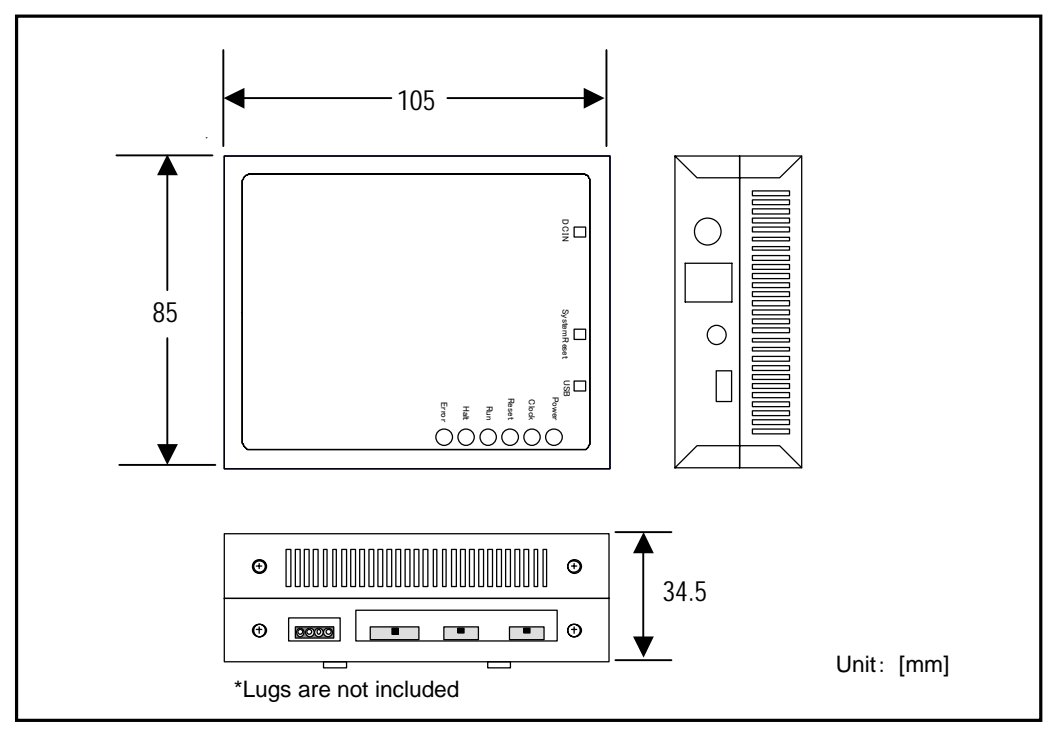

Figure 4.3 External dimensions of emulator

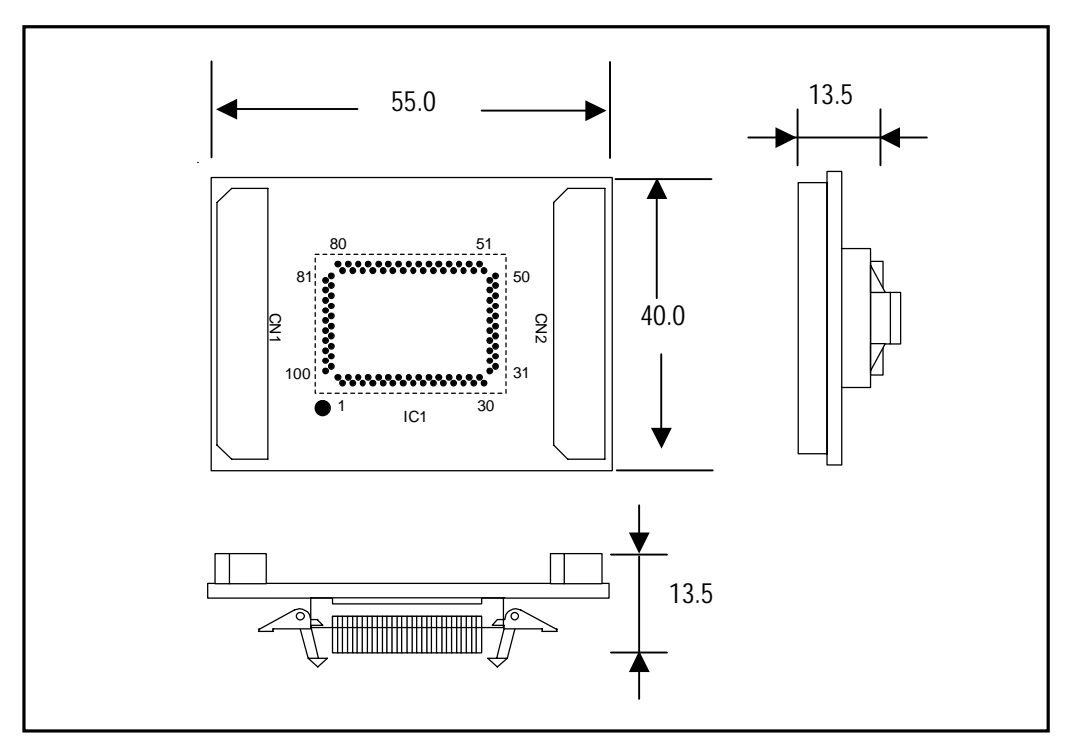

Figure 4.4 External dimensions of package conversion unit

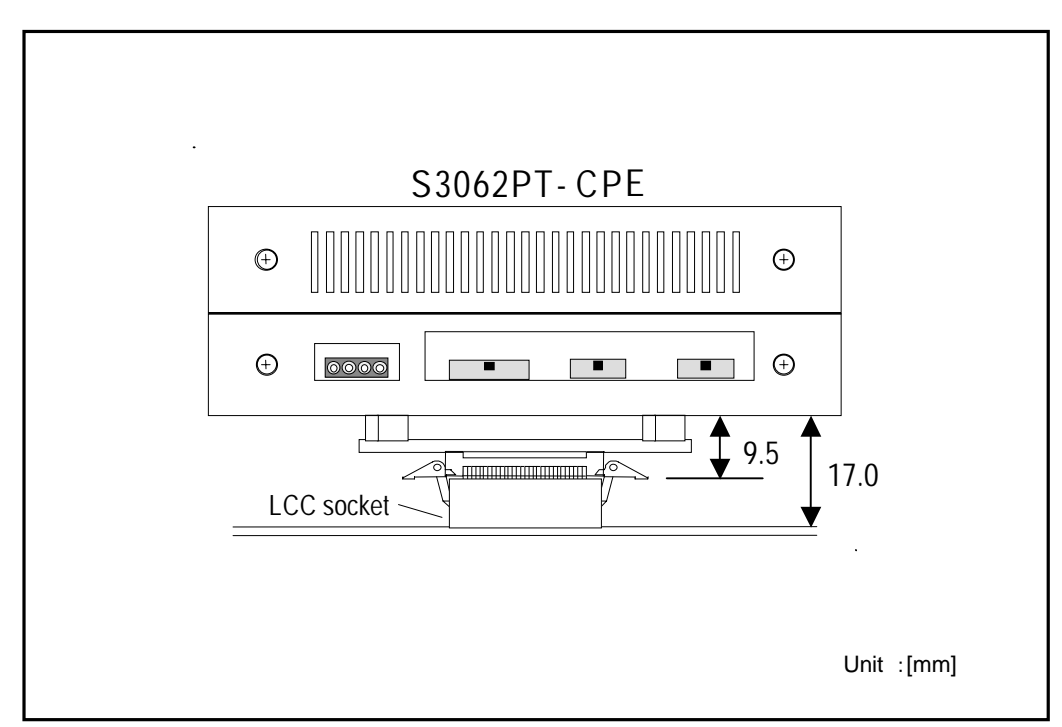

Figure 4.5 External dimensions when connecting to target system

# **Chapter 5.** Troubleshooting

This chapter describes how to troubleshoot when this product does not work properly.

| 5.1 Troubleshooting Until the Emulator Starts Up       | 39 |
|--------------------------------------------------------|----|
| 5.2 Troubleshooting When Using Emulator Debugger PD30S | 42 |
| 5.3 When the Operation of the Emulator is Abnormal     | 43 |

# Chapter 5. Troubleshooting

#### 5.1 Troubleshooting Until the Emulator Starts Up

Figure 5.1 shows the flowchart to remedy the troubles from the time when power to the emulator is activated until the emulator debugger starts up.

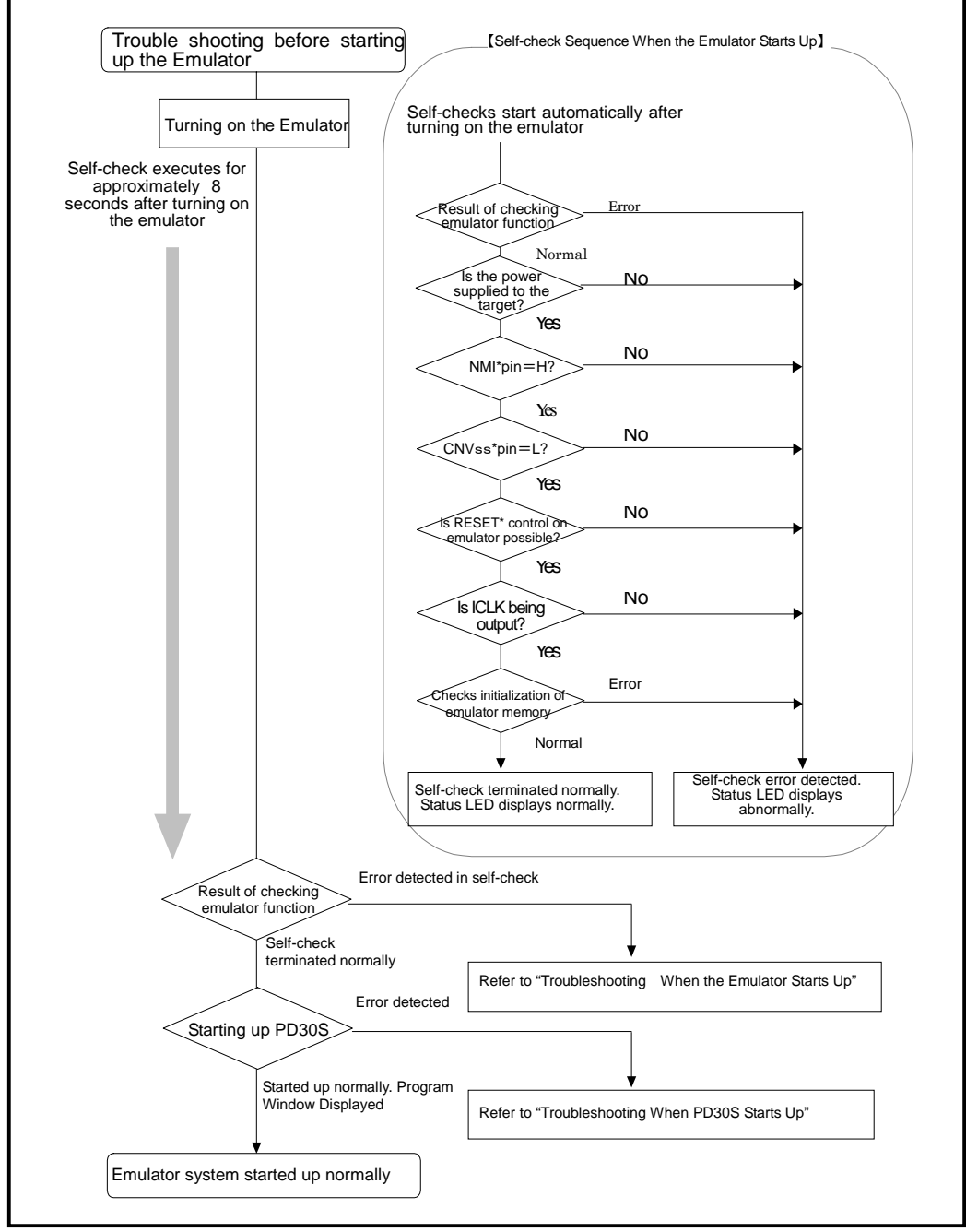

Figure 5.1 Flowchart to remedy the troubles

#### (1) Troubleshooting When the emulator Starts Up

Table 5.1 lists how to remedy the troubles when the Status LED of the emulator display is abnormal after powering on the emulator.

When the error is detected, shut off the power of the emulator and the target system and follow the steps in Table 5.1. Then, reactivate the power of the emulator and the target system.

| Item                                           | LED display                      | Connection<br>to the<br>target<br>system | Symptoms & Checkpoints                                                                                                    |
|------------------------------------------------|----------------------------------|------------------------------------------|----------------------------------------------------------------------------------------------------|
| Emulator<br>function<br>check                  | Error Halt Run Reset Clock Power | -                                        | Emulator does not work properly.<br>⇒Check power is being supplied to the emulator.<br>⇒The emulator may be damaged. Contact your nearest distributor.                                         |
|                                                | Error Halt Run Reset Clock Power | _                                        |                                                                                                    |
|                                                | Error Halt Run Reset Clock Power | _                                        |                                                                                                    |
| Power supply for<br>target system<br>check     | Error Halt Run Reset Clock Power | Connected                                | Emulator does not work properly because power is not<br>being supplied to the target system.<br>⇒Check power is being supplied to the target system.                                           |
|                                                |                                  | Not<br>connected                         | Emulator does not work properly.<br>⇒Check power is being supplied to the emulator.<br>⇒The emulator may be damaged. Contact your nearest distributor.                                         |
| NMI* pin check                                 | Error Halt Run Reset Clock Power | Connected                                | Emulator does not work properly because the NMI*<br>pin is "L" level.<br>⇒Check the NMI pin is "H" level.                                                                                      |
|                                                |                                  | Not<br>connected                         | Emulator does not work properly.<br>⇒The emulator may be damaged. Contact your nearest distributor.                                                                                            |
| CNVss pin check                                | Error Halt Run Reset Clock Power | Connected                                | Emulator does not work properly because the CNVSS<br>pin is "H" level.<br>⇒ Debugging cannot be done with this emulator in the<br>"micro-processor mode". Check the CNVSS pin is "L"<br>level. |
|                                                |                                  | Not<br>connected                         | Emulator does not work properly.<br>⇒The emulator may be damaged. Contact your nearest<br>distributor.                                                                                         |
| Reset control<br>check                         | Error Halt Run Reset Clock Power | -                                        | Emulator does not work properly.<br>⇒Check power is being supplied to the emulator.<br>⇒The emulator may be damaged. Contact your nearest distributor.                                         |
| Emulation<br>memory<br>initialization<br>error | Error Halt Run Reset Clock Power | _                                        | Emulator does not work properly.<br>⇒The emulator may be damaged. Contact your nearest distributor.                                                                                            |

Table 5.1Error display and how to remedy it when starting up the emulator

Explanatory note) ON

🟶 :Blinking 🔘 :OFF

#### (2) Troubleshooting When Emulator Debugger PD30S Starts Up

Table 5.2 lists error messages and how to remedy them when starting up PD30S.

| Error                                                                   | Connection to<br>the<br>target system | Checkpoint                                                                                                    |
|-------------------------------------------------------------------------|---------------------------------------|----------------------------------------------------------------------------------------------------|
| Communication ERROR.<br>Can't accept data.                              | _                                     | <ul> <li>⇒Check the emulator's Status LEDs. If<br/>flashing, the emulator is not working properly.<br/>Check settings as explained in<br/>"(1)Troubleshooting When the Emulator Starts<br/>Up".</li> <li>⇒Check the connection of the PC connecting cable.</li> </ul> |
| Not Compact Emulator.                                                   | -                                     | $\Rightarrow$ Check if any equipment other than emulator is connected.                                                                                                    |
| Target MCU is not given clock.                                          | -                                     | ⇒Check if the emulator system's oscillation circuit works properly.                                                                                                    |
| Target MCU is unable to reset.                                          | _                                     |                                                                                                    |
| The version of PD30S and the firmware on the target are not compatible. | -                                     | $\Rightarrow$ Contact your nearest distributor.                                                                                                    |
| Please download the firmware to the target.                             | _                                     |                                                                                                    |

Table 5.2Error message and how to remedy it when starting up PD30S

#### 5.2 Troubleshooting When Using Emulator Debugger PD30S

After PD30S has started up normally, in case errors occurred while using it, remedy the troubles referring Table 5.3.

| Error                                                      | Connection to<br>the | Checkpoint                                                                                                    |
|------------------------------------------------------------|----------------------|----------------------------------------------------------------------------------------------------|
| Target MCU is not given clock currently.                   | –                    | ⇒Check if the emulator system's oscillation<br>circuit works properly. Also, please refer to<br>"2.3(1) Selection Switch" on page 19.                                                                                                    |
| Target MCU is unable to reset.                             | -                    | <ul> <li>⇒Check if the emulator system's oscillation<br/>circuit works properly. Also, please refer to<br/>"2.3(1) Selection Switch" on page 19.</li> </ul>                                                                                                    |
| Target MCU is reset state.<br>Please reset target systems. | Connected            | ⇒The target MCU has been reset. Cancel the reset.                                                                                                    |
| Target MCU is HOLD state.                                  | _                    | <ul> <li>⇒Check if the emulator system's oscillation<br/>circuit works properly. Also, please refer to<br/>"2.3(1) Selection Switch" on page 19.</li> <li>⇒The MCU may be in the stop or wait mode.<br/>Either reset the MCU or cancel the mode with<br/>an interrupt.</li> </ul> |
| Target MCU is not given power.                             | Connected            | <ul> <li>⇒Check the power supply and GND are<br/>connected properly.</li> <li>⇒If there is no problem found with the target<br/>system, please contact your nearest distributor.</li> </ul>                                                                                       |

Table 5.3Error message and how to remedy it when using PD30S

#### 5.3 When the Operation of the Emulator is Abnormal

Self-check is a function to check the memory etc. mounted in the emulator. Self-check is executed when the emulator starts up, and detailed check is executed by following the procedure below.

For this self-check, be sure to disconnect the target system.

- (a) Set the dip switch of the emulator as factory setting.
- (b) If the target system is connected, disconnect it.
- (c) Use a main clock mounted as the factory setting (6MHz oscillator)

#### (1) Self-check Procedure in the Self-check Mode

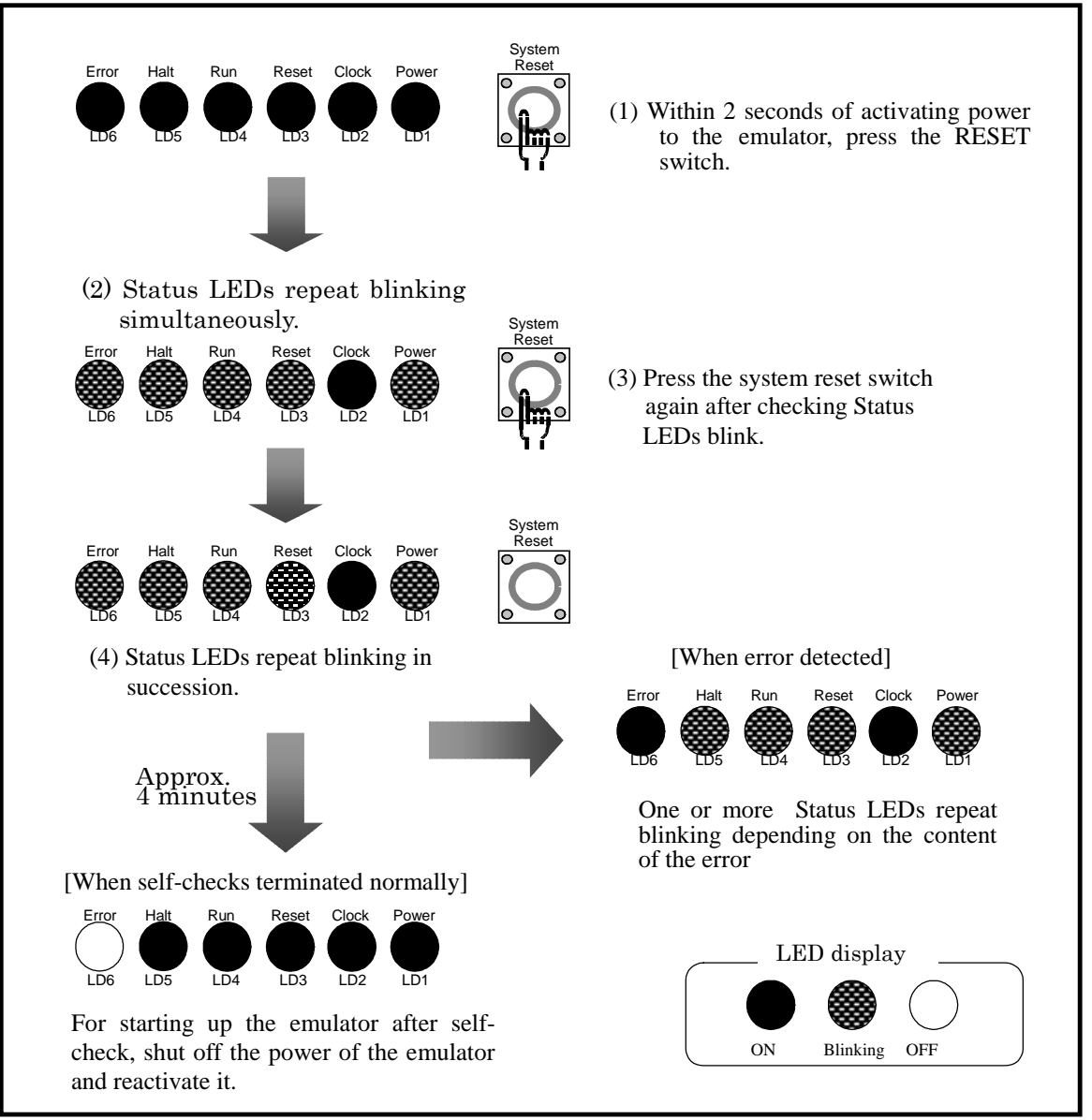

Figure 5.2 Self-check procedure

#### (2) If an Error is Detected in Self-checks

Table 5.4 lists how to remedy the troubles if the Status LED display is abnormal in self-checks.

When an error is detected, shut off the power of the emulator and the target system and follow the steps in the Table 5.4. Then, reactivate the power of the emulator and the target system.

### **A**CAUTION

#### Notes on Self-checks:

- •Be sure to disconnect the target system before executing self-checks.
- •If self-checks do not result normally, the emulator may be damaged. Please contact your nearest distributor.
- •When an oscillator installed in the emulator is changed, self-checks may not terminate normally. Use the oscillator of 6MHz when executing self-checks.

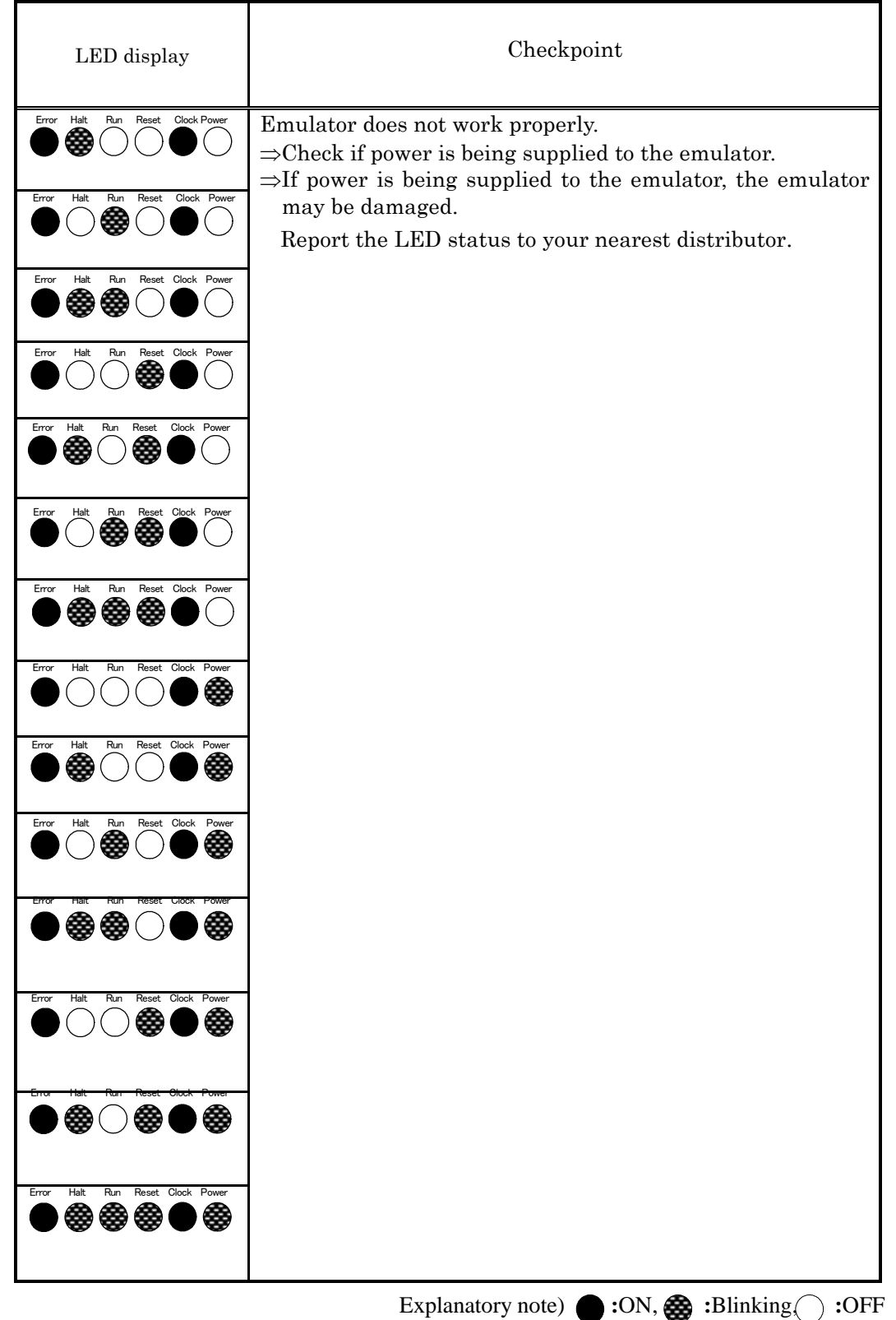

Table 5.4 Error display in self-checks and how to remedy it.

# MEMO

# Chapter 6. Maintenance

This chapter describes how to maintenance, repair provisions and how to request for repair.

#### 6.1 Maintenance

## **Chapter 6.** Maintenance and Guarantee

#### 6.1 Maintenance

If dust or dirt collects on any equipment of your emulation system, wipe it off with a soft dry cloth. Do not use thinner or other solvents because these chemicals can cause the equipment's surface coating to separate.

### **A**CAUTION

#### Note on Shipping the Product:

•When sending your S3062PT-CPE for repair, use the packing box and cushion material supplied with the S3062PT-CPE when delivered to you and specify handling caution for it to be handled as precision equipment.

If packing of your product is not complete, it may be damaged during transportation. When you pack your product in a bag, make sure to use conductive polyvinyl supplied with the S3062PT-CPE (usually a blue bag). When you use other bags, they may cause a trouble on your product because of static electricity.

# Technical Support Communication Sheet

Date: / /

(Total Pages: )

То

| Contact Address     | Product Information       |
|---------------------|---------------------------|
| Company:            | Emulator : S3062PT-CPE    |
|                     | Serial number :           |
| Department :        | Emulator debugger : PD30S |
| Responsible person: | Version:                  |
| Phone:              | Host machine :            |
| FAX:                | OS & version :            |
| E-mail :            | Target MCU:               |
| Address :           |                           |
|                     |                           |
|                     |                           |
|                     |                           |
| Message :           |                           |
|                     |                           |
|                     |                           |
|                     |                           |
|                     |                           |
|                     |                           |
|                     |                           |
|                     |                           |
|                     |                           |
|                     |                           |

Please fill in within heavy-line frame.

| Date received:    | / | / | / | Date replied : |
|-------------------|---|---|---|----------------|
| Person in charge: |   |   |   |                |
| MEMO:             |   |   |   |                |
|                   |   |   |   |                |

Consecutive No.

Inquiries (Attach a list of your inquiries, if necessary.)

**Overseas Specifications** 

• Obtaining the CE Mark: (EMI: EN55011 Group1 Class A, EMS: EN61000-6-2)

• FCC Compliance:

This device complies with part 15 of the FCC Rules. Operation is subject to the following two conditions;

(1) This device may not cause harmful interference, and (2) this device must accept any interference received, including interference that may cause undesired operation.

S3062PT-CPE User's Manual

| Date of Issue        | : | April, 2003(First Edition)   |
|----------------------|---|------------------------------|
| <b>Revision</b> Date | : | Oct, 2003 (Third Edition)    |
| Editor               | : | Sunny Giken Inc.             |
| Published by         | : | Sunny Giken Inc.             |
|                      |   | 3-1-9 Nishidai, Itami, Hyogo |
|                      |   | JAPAN 664-0858               |
| E-mail               | : | info@sunnygiken.co.jp        |
|                      |   |                              |